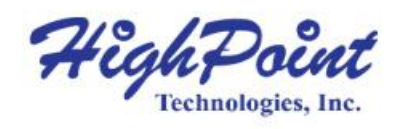

## HighPoint NVMe RAID AIC BootRAID Installation Guide

## V1.01 - July 1, 2024

Copyright 2024 HighPoint Technologies, Inc. All rights reserved

| Table of Contents                                     |    |
|-------------------------------------------------------|----|
| 1. Overview                                           | 2  |
| 2. Prerequisites                                      | 3  |
| 2.1. Prepare Your Hardware for Installation           | 3  |
| 2.2. Prepare Two USB Flash Drives                     | 3  |
| 2.3. Adjust System EFI Settings                       |    |
| 2.4. Adjust Secure Boot Setting                       | 5  |
| 2.5. Create a RAID Array                              | 6  |
| 3. Install the Windows OS in a RAID array             | 8  |
| 4. Install the Ubuntu OS in a RAID array              | 11 |
| 5. Install the RHEL OS in a RAID array                | 17 |
| 6. Install the Rocky Linux OS in a RAID array         |    |
| 7. Install the Debian OS in a RAID array              |    |
| 8. Trouble shooting                                   | 32 |
| 8.1. Fail to compile gcc, make and other driver files | 32 |
| 8.1.1. For Debian                                     |    |
| 8.1.2. For RHEL                                       |    |
| 9. Revision History                                   |    |
| Version 1.00, June 26, 2024                           | 35 |
| Version 1.01, July 1, 2024                            |    |

## 1. Overview

Boot-RAID: a RAID array that functions as a system disk (bootable drive or volume). In most cases, a Boot-RAID is configured as a redundant RAID array (RAID1, 10), as it adds a layer of data security to the OS.

Boot-RAID volumes must be created before an OS can be installed; a bootable drive cannot be converted into a RAID array. Administrators can configure the array depending on the AIC using the AIC's UEFI tool.

Note: Though a Boot-RAID array can be moved from one HighPoint solution to another within the same product class and remain recognized, the Boot-RAID is unlikely to remain bootable. This isn't unique to HighPoint or RAID in general. Boot volumes (this includes bootable, single disks) are generally "tied" to the computing platform in place at the original OS installation. The Boot-RAID volume would be recognized and readable but could not be used to boot another system.

The following is a table of Operating Systems and NVMe RAID AICs.

| Supported NVMe RAID AICs    | • R7628A                         |
|-----------------------------|----------------------------------|
|                             | • R7608A                         |
|                             | • R7528D                         |
|                             | • RA7608AW                       |
| Supported Operating Systems | Microsoft Windows                |
|                             | • Windows 11                     |
|                             | • Windows 10                     |
|                             | Microsoft Windows Server         |
|                             | Windows Server 2022              |
|                             | • Windows Server 2019            |
|                             | Windows Server 2016              |
|                             | Microsoft Windows Hyper-V Server |
|                             | • Hyper-V 2019                   |
|                             | Red Hat Enterprise Linux         |
|                             | • Red Hat Enterprise Linux 9.4   |
|                             | Rocky Linux                      |
|                             | Rocky Linux 9.4                  |
|                             | Debian                           |
|                             | • Debian 12.5                    |
|                             | Ubuntu                           |
|                             | • Ubuntu Server 24.04            |
|                             | Ubuntu Desktop 24.04             |

#### Table 1: Supported Operating Systems and NVMe RAID AICs

## 2. Prerequisites

To configure a bootable NVMe RAID array, please perform the following operations.

### 2.1. Prepare Your Hardware for Installation

- 1. The NVMe RAID AIC needs to connect the disks for a bootable NVMe RAID array. Note: The RocketAIC series NVMe AIC SSDs already include pre-configured SSDs.
- 2. The NVMe RAID AIC must be installed into a PCIe slot.
- 3. Remove all the NVMe SSDs not physically attached to the NVMe RAID AIC from your system.
- 4. Disconnect the system from the internet and any local network.

Note: If connected to the Internet, the system will automatically update the latest kernel after the installation is complete without saving the initial version of the kernel, which will result in the system not booting correctly after the installation is complete.

## 2.2. Prepare Two USB Flash Drives

- 1. Prepare two USB flash drives formatted as FAT32.
- 2. The first USB flash drive is used as a bootable USB flash drive. You can use third-party software to flash the operating system to a USB flash drive.
- 3. The second USB flash drive is used to save the files the operating system needs, such as Linux HighPoint RAID Software, Linux binary driver, and Windows driver.

You must extract HighPoint\_NVMe\_Linuxxx.xx\_x86\_64\_vx.x.x\_xx\_xx\_xx.tar.gz to a USB flash drive's top(/) directory. It will look like:

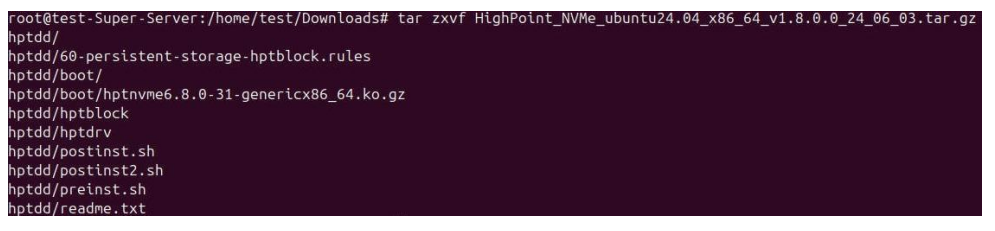

## 2.3. Adjust System EFI Settings

Adjust the UEFI settings. Allow the option ROM settings for third-party devices to load. Different motherboards will provide different UEFI-related BIOS settings. Please consult your motherboard's user manual for more information. This section provides examples of two different types of motherboard BIOS menus.

- 1. Set UEFI setting with SuperMicro X11DPi-NT motherboard as an example.
  - a. Boot the system and access the motherboard BIOS menu.
  - b. Select the **Boot** tab and set the **Boot Mode** Select to **UEFI**.

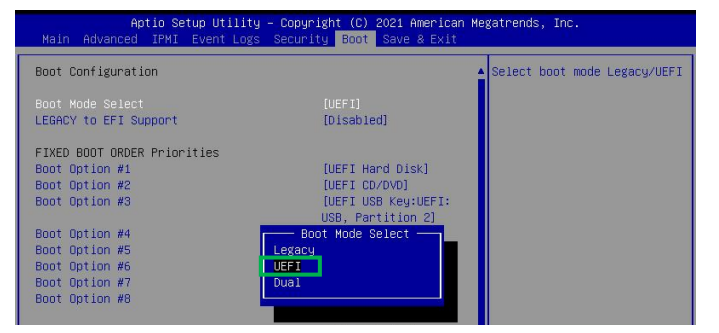

c. Select Advanced→PCIe/PCI/PnP Configuration→CPUSlot PCI-E OPROM to EFI. NVMe AIC is connected to motherboard CPU1 Slot 2 PCI-E X16; then you should set "CPU1 Slot 2 PCI-E X16 OPROM" to "EFI".

| Aptio Setup Utility –<br>Advanced | Copyright (C) 2021 Am | erican Megatrends, Inc.                                 |
|-----------------------------------|-----------------------|---------------------------------------------------------|
| PCI Bus Driver Version            | A5.01.19              | ▲ Enables or disables CPU1<br>SLOT2 PCI-E 3.0 X16 OPROM |
| PCI Devices Common Settings:      |                       | option.                                                 |
| Above 4G Decoding                 | [Enabled]             |                                                         |
| SR-IOV Support                    | [Disabled]            |                                                         |
| BME DMA Mitigation                | [Disabled]            |                                                         |
| PCIe ARI Support                  | [Auto]                |                                                         |
| PCIe Ten Bit Tag Support          | [Auto]                |                                                         |
| PCIe Spread Spectrum              | [Disabled]            |                                                         |
| Relaxed Ordering                  | [Enabled]             |                                                         |
| No Snoop CPU1                     | SLOT2 PCI-E 3.0 X16 ( | DPROM                                                   |
| VGA Priority Disabled             |                       |                                                         |
| NVMe Firmware Source              |                       |                                                         |
|                                   |                       |                                                         |
| M.2 (AHCI) Firmware Source        |                       |                                                         |
|                                   | Firmware)             |                                                         |
| CPU2 SLOT1 PCI-E 3.0 X8 OPROM     | [EFI]                 | ++: Select Screen                                       |
| CPU1 SLOT2 PCI-E 3.0 X16 OPROM    |                       | ↑↓: Select Item                                         |
| CPU1 SLOT3 PCI-E 3.0 X8 OPROM     | [EFI]                 | Enter: Select                                           |
| CPU1 SLOT4 PCI-E 3.0 X16 OPROM    | [EFI]                 | +/-: Change Opt.                                        |
| CPUIL SLOTS PCT-E 3.0 X8 OPROM    | [FET]                 | E1: General Heln                                        |

Note: If the OPROM is not configured correctly, the UEFI driver will not load correctly!

- 2. Set UEFI setting with ASUS Pro WS WRX90E-SAGE SE motherboard as an example.
  - a. Set Boot from Storage Devices to UEFI only.

| Compatibility Support Module                                                                                           | e Configuration                                                              |
|----------------------------------------------------------------------------------------------------|------------------------------------------------------------------------------|
| Launch CSM                                                                                                    | [Enabled]                                                                    |
| Boot Device Control<br>Boot from Network Devices<br>Boot from Storage Devices<br>Boot from PCI-E/PCI Expans<br>Devices | (UEFI and Legacy OPROM)<br>(UEFI only)<br>[UEFI only]<br>ion [UEFI only]     |
|                                                                                                    | Boot from Storage Devices<br>Ignore<br><mark>UEFI only</mark><br>Legacy only |

b. And Boot Device Control to UEFI Only or UEFI and Legacy OPROM.

| Compatibility Support Module Co                                                                                           | nfiguration                                                                    |
|----------------------------------------------------------------------------------------------------|--------------------------------------------------------------------------------|
| Launch CSM                                                                                                    | [Enabled]                                                                      |
| Boot Device Control<br>Boot from Network Devices<br>Boot from Storage Devices<br>Boot from PCI-E/PCI Expansion<br>Devices | [UEFI and Legacy OPROM]<br>[UEFI only]<br>[UEFI only]<br>[UEFI only]           |
|                                                                                                    | Boot Device Control<br>UEFI and Legacy OPROM<br>Legacy OPROM only<br>UEFI only |

Note: If the OPROM is not configured correctly, the UEFI driver will not load correctly!

## 2.4. Adjust Secure Boot Setting

The Windows Boot-RAID supports Secure Boot enabled and disabled.

The Linux Boot-RAID supports Secure Boot disabled. If Secure Boot is enabled, the HighPoint driver can not work.

Set UEFI setting with SuperMicro X11DPi-NT motherboard as an example.

- 1. Boot the system and access the motherboard BIOS menu.
- 2. Set Secure Boot to Disabled/ Enabled.

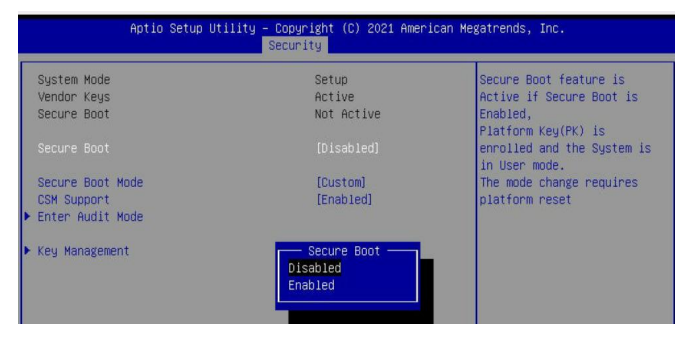

## 2.5. Create a RAID Array

Note: RocketAIC series NVMe AIC SSDs are already pre-configured with RAID0. You can skip those steps. You can follow the steps if you want to use another type of RAID for Boot-RAID.

To create a RAID, perform the following steps:

1. Power on the motherboard→the BIOS Setting→Advanced, HighPoint RAID Management Utility should appear.

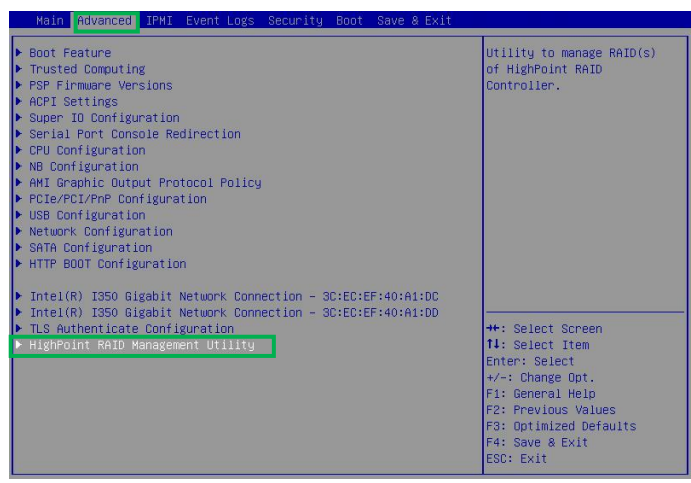

- 2. Enter HighPoint RAID Management Utility and select Create RAID....
- 3. A disk list will appear, displaying all available disks.

| Log. | ical | Device | e Information                                     |
|------|------|--------|---------------------------------------------------|
| [VD  | 0]   | 1/E1/1 | Seagate FireCuda 530 ZP1000GM30013 (Single),      |
| 1000 | DGB  | Normal |                                                   |
| [VD  | 1]   | 1/E1/2 | Samsung SSD 980 PRO 1TB (Single), 1000GB Normal   |
| [VD  | 2]   | 1/E1/3 | Samsung SSD 980 PRO 2TB (Single), 2000GB Normal   |
| [VD  | 3]   | 1/E1/4 | HP-EM2802T0GMTCB58R-E26P4 (Single), 2000GB Normal |
| [VD  | 4]   | 1/E1/5 | Samsung SSD 980 PRO 500GB (Single), 500GB Normal  |
| [VD  | 5]   | 1/E1/6 | Sabrent Rocket 4.0 1TB (Single), 1000GB Normal    |
| [VD  | 6]   | 1/E1/7 | KXG80ZN84T09 KIOXIA (Single), 4096GB Normal       |
| [VD  | 7]   | 1/E1/8 | Sabrent Rocket 4.0 1TB (Single), 1000GB Normal    |

4. Select the **RAID type** from the dropdown list. Use the keyboard or mouse's up and down keys to select the RAID type and press **Enter**.

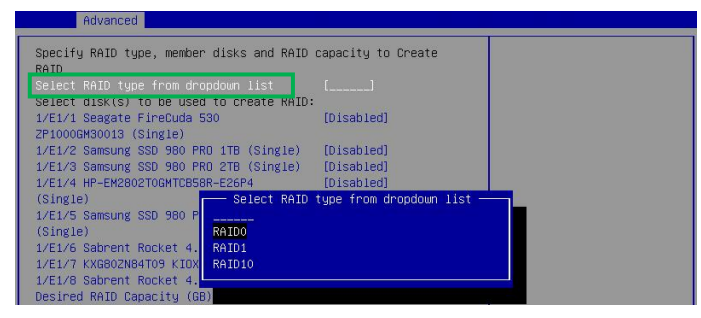

5. Select the disk that needs to create a RAID array and the status of the disk changes from **Disabled** to **Enabled**.

| Advanced                                                                         |                                 |
|----------------------------------------------------------------------------------|---------------------------------|
| Specify RAID type, member disks and RAID<br>RAID                                 | capacity to Create              |
| Select RAID type from dropdown list<br>Select disk(s) to be used to create RAID: | [RAIDO]                         |
| 1/E1/1 Seagate FireCuda 530<br>ZP1000GM30013 (Single)                            | [Enabled]                       |
| 1/E1/2 Samsung SSD 980 PRD 1TB (Single)                                          | [Disabled]                      |
| 1/E1/3 Samsung SSD 980 PRD 2TB (Single)                                          | [Disabled]                      |
| 1/E1/4 HP-EM2802T0GMTCB58R-E26P4<br>(Single)                                     | [Disabled]                      |
| 1/E1/5 Samsung S<br>(Single) Disabled                                            | Cuda 530 ZP1000GM30013 (Single) |
| 1/E1/6 Sabrent R Enabled                                                         |                                 |
| 1/E1/7 KXG80ZN84                                                                 |                                 |
| 1/E1/8 Sabrent Roc                                                               |                                 |

6. Use the keyboard to input the space (GB) you want to set aside for this array. You can decide how much storage capacity will be assigned to the array.

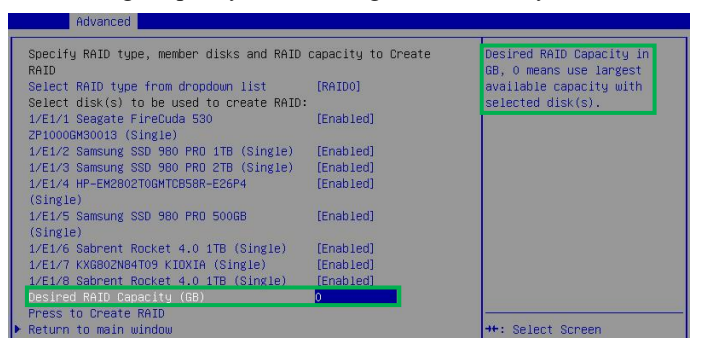

7. Select and **press to create RAID** to complete the RAID Array creation. A pop-up window prompt: **Are you sure to create RAID0 with following disk(s).** Press **the Enter** key to confirm.

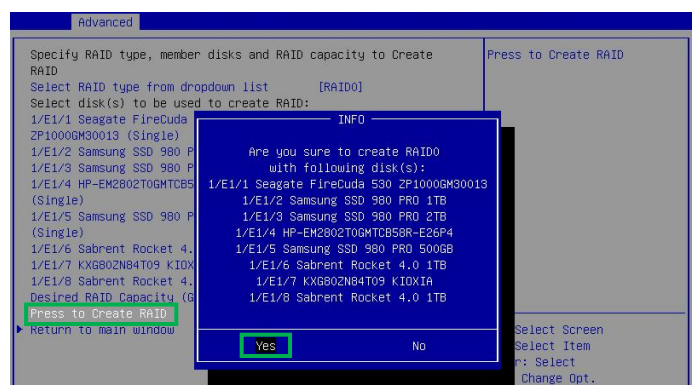

8. A pop-up window will state that **RAID**\*\*\* creation succeeded. Press the Enter key to confirm the operation again.

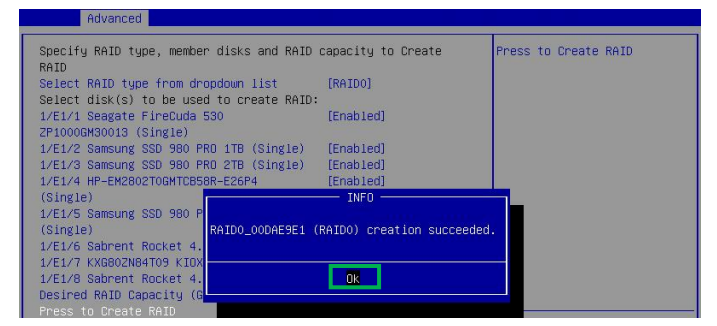

## 3. Install the Windows OS in a RAID array

Please install the Windows operating system in a RAID array following the following sections.

- 1. Insert a bootable USB flash drive into the target system.
- 2. Boot the system using a bootable USB flash drive.

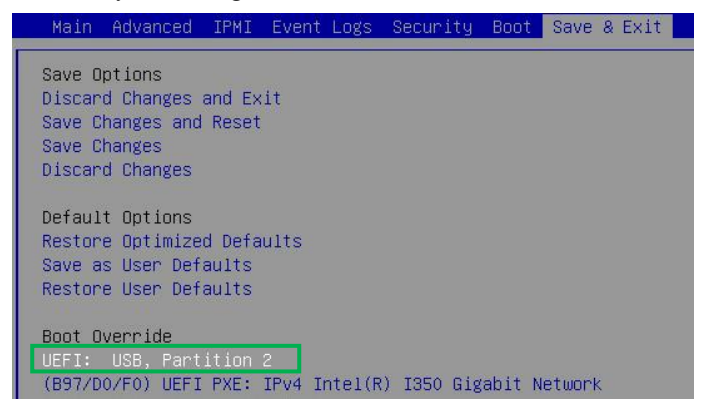

 Windows setup begins; follow the on-screen prompts. When Windows asks, "Where do you want to install Windows?" you should see several legacy disks (one for each SSD installed into the NVMe RAID AIC).

|                           | A             |                             |      |
|---------------------------|---------------|-----------------------------|------|
| Name                      | Total size    | Free space Type             | 1    |
| Drive 0 Unallocated Space | 931.5 GB      | 931.5 GB                    |      |
| Drive 1 Unallocated Space | 931.5 GB      | 931.5 GB                    |      |
| Drive 2 Unallocated Space | 1863.0 GB     | 1863.0 GB                   |      |
| Drive 3 Unallocated Space | 1863.0 GB     | 1863.0 GB                   |      |
| Drive 4 Unallocated Space | 465.8 GB      | 465.8 GB                    |      |
| Refresh                   | <u>Eormat</u> | <mark>₩</mark> N <u>e</u> w |      |
| 🚯 Load driver 🚔 Extend    |               |                             |      |
|                           |               |                             |      |
|                           |               |                             | Next |

- 4. Insert a file USB flash drive with the Windows driver into the target system.
- 5. Click "Load driver" in the pop-up window, and click "Cancel".

| Se | elect the driver to install                                                                                                    |
|----|----------------------------------------------------------------------------------------------------|
|    |                                                                                                    |
|    | Load driver                                                                                                    |
|    | To install the device driver for your drive, insert the installation media containing the<br>driver files, and then click OK.<br>Note: The installation media can be a CD, DVD, or USB flash drive. |
|    | Browse OK Cancel                                                                                                    |
|    | Hide anvers that aren't compatible with this computer's naroware.                                                                                                    |
|    | Browse Rescan                                                                                                    |

6. Insert a USB flash drive that contains the Windows driver into the motherboard USB slot and click "**Browse**". Select the driver file as shown:

| Select the driver to install                                                                                                    |
|----------------------------------------------------------------------------------------------------|
|                                                                                                    |
| (HighPoint_NVMe_G5_KAID_Windows_Software_v1.4.0.01_24_04_30\Installer Package\Driver\xb4\h<br>7608A\HighPoint_NVMe_G5_KAID_Windows_Software_v1.4.0.01_24_04_30\Installer Package\Driver\ |
|                                                                                                    |
| Hide drivers that aren't compatible with this computer's hardware.                                                                                                    |
| Brguvse Rescan Next                                                                                                    |
|                                                                                                    |

Note: The driver revision shown in the screenshots may not correspond with current software releases. Please download the latest driver from the AIC's Software Updates page.

7. After loading the driver, return to the **"Where do you want to install Windows?**" interface. The previous legacy disks will now be recognized as a RAID array:

| Nam                 | ne              |        | Total siz | e Free space | Туре |
|---------------------|-----------------|--------|-----------|--------------|------|
| S Drive             | e 0 Unallocated | Space  | 3725.5 G  | B 3725.5 GB  |      |
| € <u>≯ R</u> efresh | ~               | Delete | Eormat    | * Ngw        |      |
| 🕑 Load drive        | er G            | Extend |           |              |      |

- 8. Continue and complete the Windows installation procedure.
- 9. Boot into the Windows and disable Hibernation.
  - a. Enter the command to turn off hibernation.

#### #powercfg /h off

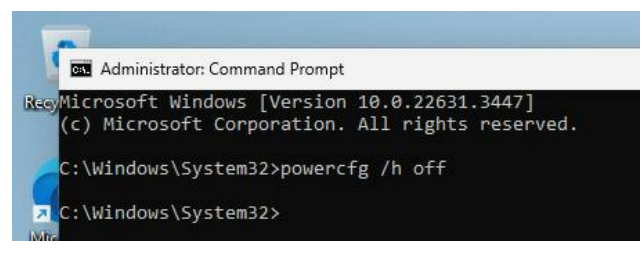

b. Enter the command to check that the quick shutdown is turned off.

#powercfg /a

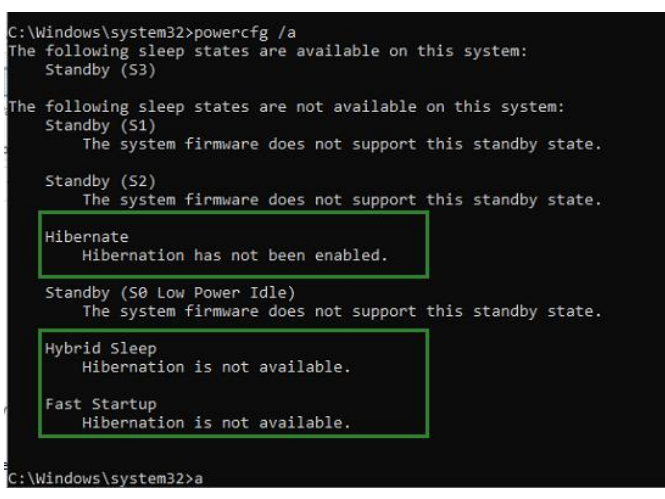

Note: If you do not turn the hibernation functionality off, you may experience the following problems:

• Shutdown time is extended by an additional 3-5 minutes.

• You cannot shut down properly; you need to manually press the power switch button of the motherboard to power off the system.

## 4. Install the Ubuntu OS in a RAID array

Please disconnect from the network and follow these steps to install the Ubuntu operating system in a RAID array.

- 1. Insert a bootable USB flash drive into the target system.
- 2. Boot the system using a bootable USB flash drive.

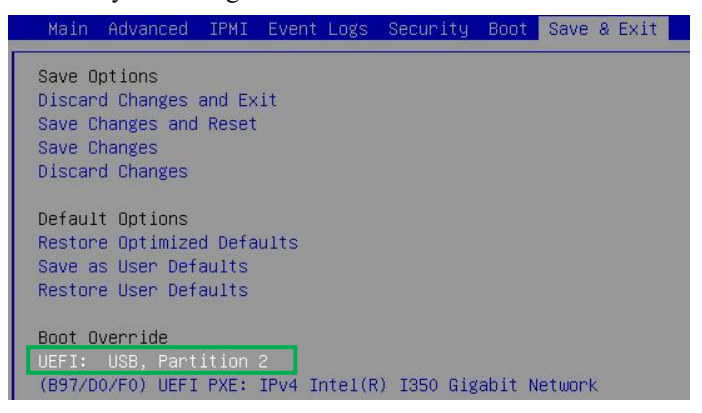

- 3. Block the system kernel module so that NVMe SSD is not occupied by the system driver.
  - a. When the Installation screen appears, press **e** key to edit boot command line option.

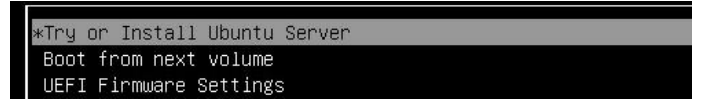

b. On the edit command window, move the cursor to the end of the line "linux /casper/vmlinuz...", and append "modprobe.blacklist=nvme,mpt3sas".

|                   |                                   | GNU 0 | GRUB | version | 2.12                            |   |
|-------------------|-----------------------------------|-------|------|---------|---------------------------------|---|
| setparams 'Try or | Install Ubuntu'                   |       |      |         |                                 |   |
| set gfxpa         | Jload=keep                        |       |      |         |                                 |   |
| linux<br>initrd   | /casper/vmlinuz<br>/casper/initrd |       |      |         | modprobe.blacklist=nvme,mpt3sas | - |

- c. Press CTRL+X or F10 to start the system.
- 4. Install the binary driver in a RAID array.
  - For Ubuntu Server:

#### **Example: Ubuntu Server 24.04**

a. When the following window appears during installation. Press ALT+F2 to switch to the shell on console 2.

| Willkommen! Bienvenue! | Welcome! Добро пожаловать! Welkom!                                                                                                   |                          |
|------------------------|----------------------------------------------------------------------------------------------------|--------------------------|
| Use UP, DOWN and ENTER | keys to select your language.<br>[ Asturianu<br>[ Bahasa Indonesia<br>[ Català<br>[ Deutsch<br>[ English<br>[ English]<br>[ English] | * ]<br>* ]<br>* ]<br>* ] |

Note: The shortcut to switch to the shell may be different for different Ubuntu versions.

b. Press Enter to activate this console.

| Ubuntu 24.04 LTS ເ                              | ibuntu-server tty2                                                                   |
|-------------------------------------------------|--------------------------------------------------------------------------------------|
| Welcome to Ubuntu                               | 24.04 LTS (GNU/Linux 6.8.0-31-generic x86_64)                                        |
| * Documentation:<br>* Management:<br>* Support: | https://help.ubuntu.com<br>https://landscape.canonical.com<br>https://ubuntu.com/pro |
| System informatio                               | n disabled due to load higher than 1.0                                               |

c. Switch to root privileges.

```
ubuntu-server@ubuntu-server:~$ sudo su
root@ubuntu-server:/home/ubuntu-server#
```

- d. Execute the following command to create a mount point for the USB flash drive.
   #mkdir /hptdd
- e. Execute the following command to mount the USB flash drive to /hptdd.
   #mount /dev/sda1 /hptdd/
- f. Execute the following command to copy the binary driver installation file to the system's temporary directory.

#cp -a /hptdd/hptdd /tmp/

g. Execute the following command to unmount the USB flash drive.

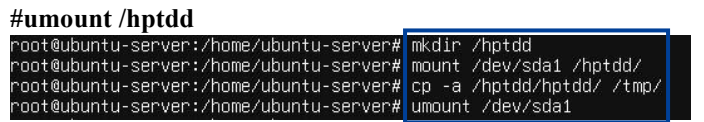

- h. When the USB flash drive is unmounted, please unplug the USB flash drive from the system.
- i. Execute the following command to load the NVMe AIC binary driver.

| #sh /tmp/hptdd/preinst.sh               |    |                       |
|-----------------------------------------|----|-----------------------|
| root@ubuntu-server:/home/ubuntu-server# | sh | /tmp/hptdd/preinst.sh |
| This step succeeded!                    |    |                       |

- j. Press ALT+F1 to switch back to the installation screen and continue the installation.
- k. Select the previously created RAID.

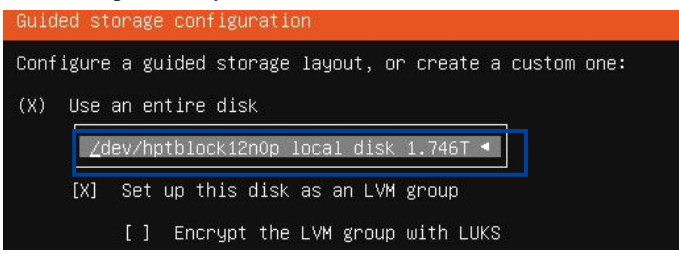

1. When the screen shows **Install complete!** Press **ALT+F2** to the shell and type the following command to install the NVMe AIC binary driver.

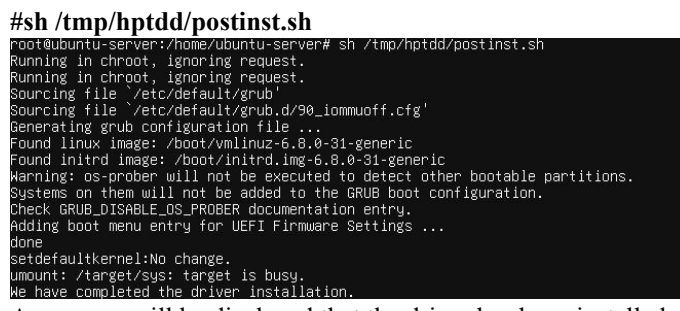

A message will be displayed that the driver has been installed successfully.

m. Press ALT+F1 to switch back to the installation screen and finish the installation.

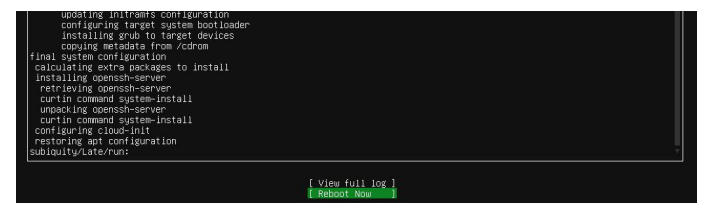

#### **Ubuntu Desktop:**

#### **Example: Ubuntu Desktop 24.04**

a. When the following window appears during installation. Open the Terminal.

|          | Choose your language:     |      |
|----------|---------------------------|------|
|          | Dansk                     |      |
|          | Deutsch                   |      |
|          | Eesti                     |      |
| 😳 Ubuntu | English                   |      |
|          | Español                   |      |
|          | Esperanto                 |      |
|          | Euskara                   |      |
|          |                           |      |
|          |                           |      |
|          | • • • • • • • • • • • • • | Next |

b.

|    | ubuntu@ubuntu:~9 | sudo su  |                                           | Í     |      |        |
|----|------------------|----------|-------------------------------------------|-------|------|--------|
| c. | Execute the f    | followin | g command to create a mount point for the | USB f | lash | drive. |

#mkdir /hptdd

- d. Execute the following command to mount the USB flash drive to /hptdd. #mount /dev/sdb1 /hptdd/
- e. Execute the following command to copy the binary driver installation file to the system's temporary directory.

#cp -a /hptdd/hptdd /tmp/

f. Execute the following command to unmount the USB flash drive.

| #umount /hptdd            |                           |
|---------------------------|---------------------------|
| root@ubuntu:/home/ubuntu# | mkdir /hptdd              |
| root@ubuntu:/home/ubuntu# | mount /dev/sda1 /hptdd/   |
| root@ubuntu:/home/ubuntu# | cp -a /hptdd/hptdd/ /tmp/ |
| root@ubuntu:/home/ubuntu# | umount /hptdd/            |

- g. When the USB flash drive is unmounted, please unplug the USB flash drive from the system.
- h. Execute the following command to load NVMe AIC binary driver.

| # sh /tmp/hptdd/preinst.sh |    |                       |
|----------------------------|----|-----------------------|
| root@ubuntu:/home/ubuntu#  | sh | /tmp/hptdd/preinst.sh |
| This step succeeded!       |    |                       |

i. Close the Terminal and continue the installation.

k.

j. Select the previously created RAID.

|                   | Disk setup                                                                                                    | ×          |
|-------------------|----------------------------------------------------------------------------------------------------|------------|
|                   | How do you want to install Ubuntu?  Erase disk and install Ubuntu Start from scratch on your selected disk.  Advanced features None selected | 4          |
|                   | Manual Installation<br>For advanced users seeking customized dis                                                                             | sk setups. |
|                   |                                                                                                    |            |
| Back              | 0 0 0 0 0 0 0 🔮 0 0 0 0                                                                                                    | Next       |
| erify information | on and start installation.                                                                                                    |            |
|                   | Ready to install                                                                                                    | ×          |

| 0       | General                        |                                        |
|---------|--------------------------------|----------------------------------------|
|         | Disk setup                     | Erase disk and install Ubuntu          |
| 1/1/1/1 | Installation disk              | hptblock11n0p                          |
| 6       | Applications                   | Default selection                      |
|         | Security & more                |                                        |
| (MA)    | Disk encryption                | None                                   |
|         | Proprietary software           | None                                   |
| 80      | Partitions                     |                                        |
|         | partition hptblock11n0p1 forma | tted as <b>fat32</b> used for <b>/</b> |
|         | boot/efi                       |                                        |
|         | partition hptblock11n0p2 forma | tted as ext4 used for /                |

1. When the screen shows **Install complete!** Open the **Terminal** and enter the following command to install the NVMe AIC binary driver.

#sh /tmp/hptdd/postinst.sh

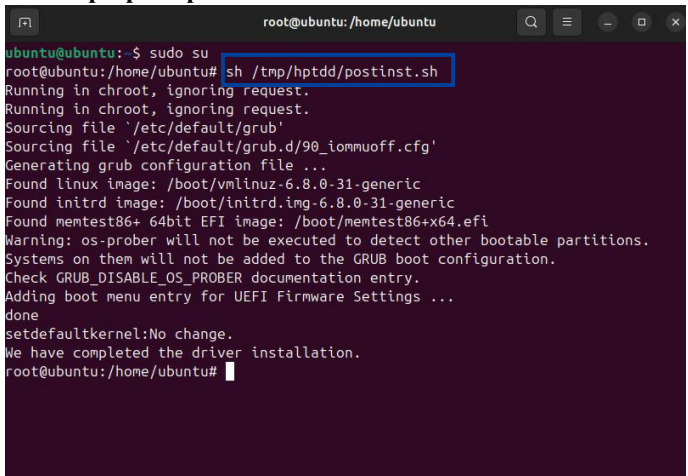

m. Close the Terminal and finish the installation.

- 5. If you want to boot from another kernel, please install the HighPoint RAID Software package after entering the system.
  - a. Boot the system.

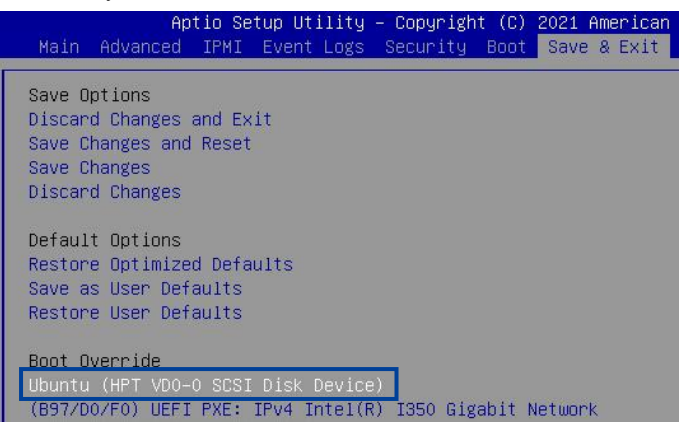

b. Enter the following command to extract the HighPoint RAID Software package:

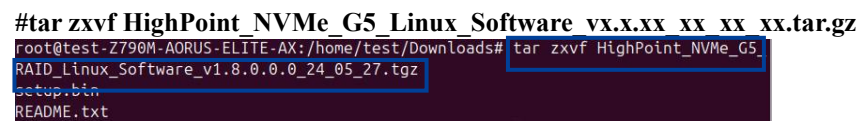

c. Enter the following command to install the HighPoint RAID Software.

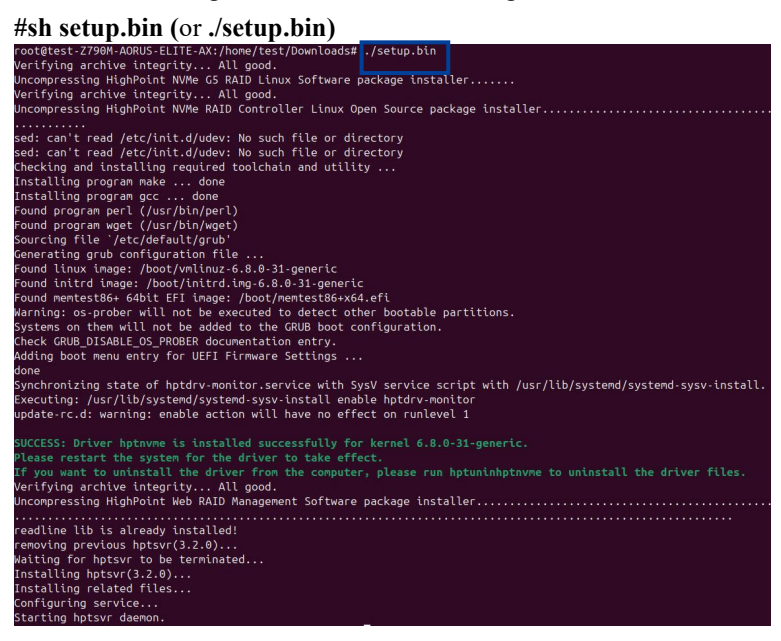

- d. Manually restart the system.
- e. Execute the following command to download package information from all configured sources. (please connect to the internet) to install available upgrades of all packages currently installed on the system.

#### #apt-get update

| root@test-Super-Server:/home/test/Desktop# | apt-get update     |                            |
|--------------------------------------------|--------------------|----------------------------|
| Get:1 http://archive.ubuntu.com/ubuntu nob | ole inkelease [256 | kB]                        |
| Get:2 http://security.ubuntu.com/ubuntu nc | ble-security InRe  | lease [126 kB]             |
| Get:3 http://security.ubuntu.com/ubuntu nc | ble-security/main  | amd64 Packages [106 kB]    |
| Get:4 http://security.ubuntu.com/ubuntu no | ble-security/main  | Translation-en [29.8 kB]   |
| Get:5 http://security.ubuntu.com/ubuntu no | ble-security/main  | amd64 Components [6.876 B] |

f. Execute the following command to install available upgrades of all packages currently installed on the system.

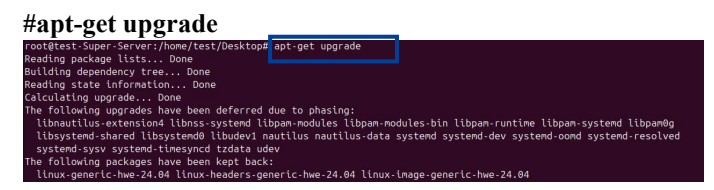

## 5. Install the RHEL OS in a RAID array

Please disconnect from the network and follow these steps to install the Red Hat Enterprise Linux operating system in a RAID array.

- 1. Insert a bootable USB flash drive into the target system.
- 2. Boot the system using a bootable USB flash drive.

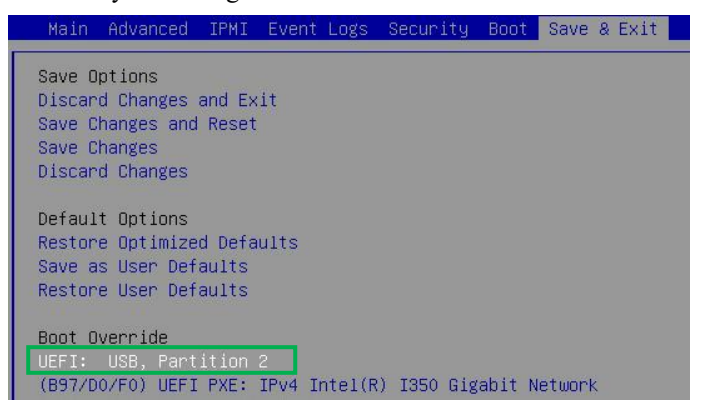

3. Block the system kernel module so that NVMe SSD is not occupied by the system driver.

**Example: Red Hat Enterprise Linux 9.4** 

a. When the Installation screen appears, press e key to edit boot command line option.

|                  | GRUB version 2.06                      |  |
|------------------|----------------------------------------|--|
| Install Red Hat  | Enterprise Linux 9.4                   |  |
| ∗Test this media | & install Red Hat Enterprise Linux 9.4 |  |
| Troubleshooting  | >                                      |  |

b. On the edit command window, move the cursor to the end of the line "linux efi/images/pxeboot/vmlinuz...", and append "modprobe.blacklist=nvme,mpt3sas".

| GRUB version 2.06                                                                                       |
|----------------------------------------------------------------------------------------------------|
| setparams 'Test this media & install Red Hat Enterprise Linux 9.4'                                      |
| lin <mark>uxefi /images/pxeboot/vmlinuz_inst</mark> .stage2=hd:LABEL=RHEL-9-4-0-BaseOS-x86_64 rd.live.\ |
| check quiet modprobe.blacklist=nvme,mpt3sas_<br>initrdefi /images/pxeboot/initrd.img                    |

- c. Press CTRL+X or F10 to start the system.
- 4. Install the binary driver in a RAID array.
  - a. When the following window appears during installation. Press CTRL+ALT+F2 to switch to the shell on console 2.

|                                        |                                         | RED HAT ENTERPRISE LINUX 9.4 INSTALLATION |
|----------------------------------------|-----------------------------------------|-------------------------------------------|
| WELCOME TO RED HAT ENT                 | ERPRISE LINUX 9.4.                      |                                           |
| What language would you like to use du | ring the installation process?          |                                           |
| trgish                                 | denbic English Context States)          |                                           |
| Francis                                | Franch English (India)                  |                                           |
| Deutsch                                | German English (Australia)              |                                           |
| 842                                    | Japanese Badidi (Desmark)               |                                           |
| 中文                                     | Mandarin Chinese English (reland)       |                                           |
| Руссний                                | Russian English (New Zealand)           |                                           |
| Español                                | Spanish English (Nigeria)               |                                           |
| Arkaans                                | Afrikaans English (Hong Kang SAR China) |                                           |
| a-mc17                                 | Amharic English (Philippines)           |                                           |
| यन्त्रीय                               | Assamese English (South Africa)         |                                           |

Note: The shortcut to switch to the shell may be different for different Red Hat Enterprise Linux versions.

- Execute the following command to create a mount point for the USB flash drive.
   #mkdir /hptdd
- c. Execute the following command to mount the USB flash drive to /hptdd.#mount /dev/sda1 /hptdd/

d. Execute the following command to copy the binary driver installation file to the system's temporary directory.

#cp -a /hptdd/hptdd /tmp/

e. Execute the following command to unmount the USB flash drive.

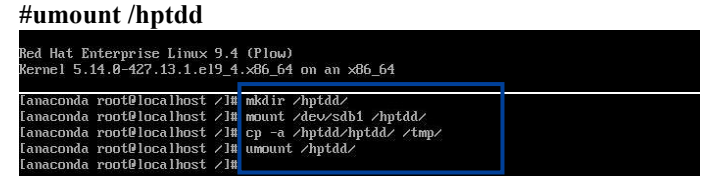

- f. When the USB flash drive is unmounted, please unplug the USB flash drive from the system.
- g. Execute the following command to load the NVMe AIC binary driver.

| #sh /tmp/hptdd/rhel-install-step1.sh |      |     |                                  |  |  |
|--------------------------------------|------|-----|----------------------------------|--|--|
| [anaconda root@localhost             | /]#  | sh  | /tmp/hptdd/rhel-install-step1.sh |  |  |
| Driver Installation                  |      |     |                                  |  |  |
| Driver installation step             | 1 cc | omp | leted.                           |  |  |

- h. Press ALT+F6 to switch back to the installation screen and continue the installation.
- i. Select Installation Destination and click Refresh.

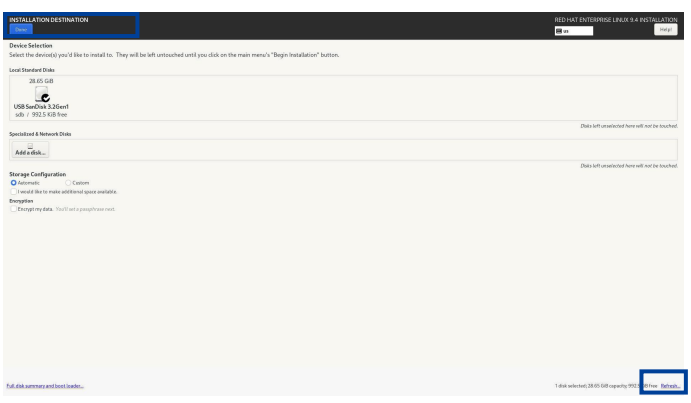

j. Select the previously created RAID.

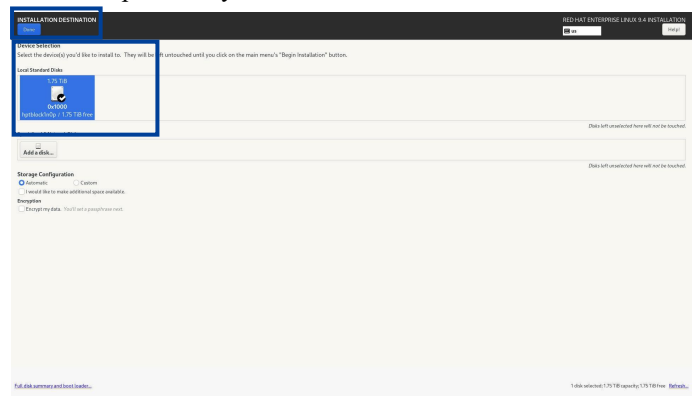

k. Set Software Selection and choose Server with GUI and Development Tools.

| SOFTWARE SELECTION Date                                                                                                    | RED HAT ENTERPRISE UNUX 9.4 INSTALLATION                                                                                                    |
|----------------------------------------------------------------------------------------------------|----------------------------------------------------------------------------------------------------|
| Conversion 20     Arrow manual set to survey to use of the spectral set of the set of the set | Additional determinants         Instruct for the folder planshowing signations and specific determinants         Instruct for the folder planshowing signations and specific determinants         Instruct for the folder planshowing signations and specific determinants         Instruct for the folder planshowing signations and specific determinants         Instruct for the folder planshowing signations and specific determinants         Instruct for the folder planshowing signation and specific determinants         Instruct for the folder planshowing signation and specific determinants         Instruct for the folder planshowing signation and specific determinants         Instruct for the folder planshowing structure folder planshowing specific determinants         Instruct for the folder planshowing structure folder planshowing specific determinants         Instruct for the folder planshowing structure folder planshowing specific determinants         Instruct for the folder planshowing structure folder planshowing specific determinants         Instruct for the folder planshowing structure folder planshowing specific determinants         Instruct for the folder planshowing structure folder planshowing specific determinants         Instruct for the folder planshowing structure folder planshowing specific determinants         Instructure folder         Instructure folder         Instructure folder         Instructure folder         Instructure folder |

1. Set the **Root Password** and create the User to begin the installation.

| C Red Hat | INSTALLATION SUMMARY |                                                                                                    |         |                                                                              | RED HAT ENTERRISE LINUX 94 INSTALLATION |
|-----------|----------------------|----------------------------------------------------------------------------------------------------|---------|------------------------------------------------------------------------------|-----------------------------------------|
|           |                      | LOCULIATION       Image: Constraint of the second of the second of the seco | SOTUNNE | STEM       Image: Instantian extended and and and and and and and and and an |                                         |
|           |                      |                                                                                                    |         |                                                                              | Begin Installation                      |

If the following information is displayed during the installation, select Yes.

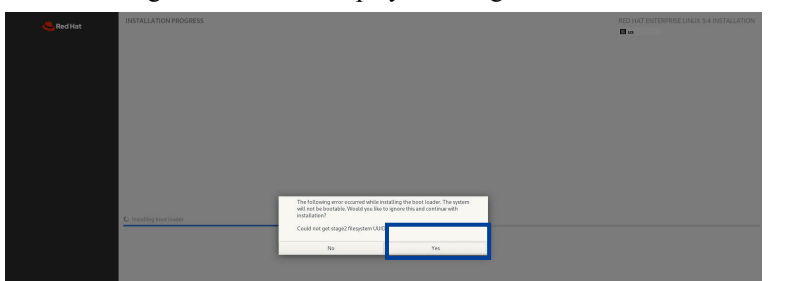

- m. When the screen shows Install complete! Press CTRL+ALT+F2 to the shell.
- n. Execute the following command to copy the binary driver installation file to the system.
   #cp -r /tmp/hptdd /mnt/sysimage/tmp/hptdd
- Execute the following command to switch to the top(/) directory.
   #chroot /mnt/sysimage/
- p. Execute the following command to install the NVMe AIC binary driver.
   #sh /tmp/hptdd/rhel-install-step2.sh
   A message will be displayed that the driver has been installed successfully.
- q. Execute the following command to delete the NVMe AIC binary driver file.#rm -rf /tmp/hptdd

r. Execute the following command to exit the top(/) directory.

#exit

| +CAIL                                                                 |   |
|-----------------------------------------------------------------------|---|
| [anaconda root@localhost /]# cp -r /tmp/hptdd /mnt/sysimage/tmp/hptdd | Ī |
| [anaconda root@localhost /]# chroot /mnt/sysimage/                    |   |
| [anaconda root@localhost /]# sh /tmp/hptdd/rhel-install-step2.sh      |   |
| Driver Installation                                                   |   |
| Jpdating 5.14.0-427.13.1.e19_4.x86_64                                 |   |
| Driver installation step 2 completed.                                 |   |
| [anaconda root@localhost /]# rm -rf /tmp/hptdd/                       |   |
| Tanaconda root@localhost /]# exit                                     |   |

- s. Press ALT+F6 to switch back to the installation screen and finish the installation.
- 5. If you want to boot from another kernel, please install the HighPoint RAID Software package after entering the system.
  - a. Boot the system.

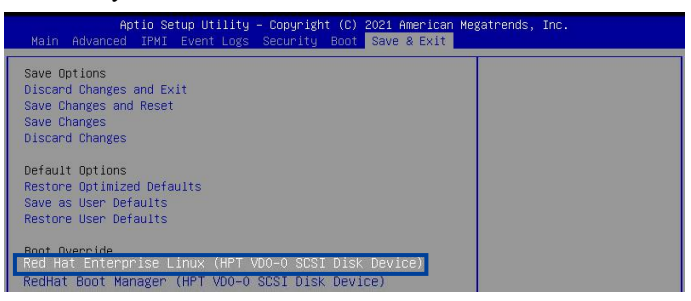

b. Enter the following command to extract the HighPoint RAID Software package:

| #tar zxvf       | HighPo      | int N   | VMe       | <b>G5</b> | Linux       | Software          | vx.x.xx      | XX  | XX | _xx.tar.g | Z |
|-----------------|-------------|---------|-----------|-----------|-------------|-------------------|--------------|-----|----|-----------|---|
| [root@localhost | Documents]# | ar zxvf | HighPoint | _NVMe_G5  | _RAID_Linux | _Software_v1.8.1. | 0.1_24_06_22 | tgz |    |           |   |
| README.txt      |             |         |           |           |             |                   |              |     |    |           |   |

c. Enter the following command to install the HighPoint RAID Software.

| #sh setup.bin <u>(or ./se</u> tup.bin)                                                                                         |
|----------------------------------------------------------------------------------------------------|
| [root@localhost Documents]# ./setup.bin                                                                                        |
| Verifying archive integrity                                                                                                    |
| Uncompressing HighPoint NVNe G5 RAID Linux Software package installer                                                          |
| Verifying archive integrity All good.                                                                                          |
| Uncompressing HighPoint NVMe RAID Controller Linux Open Source package installer                                               |
| Checking and installing required toolchain and utility                                                                         |
| Found program gcc (/bin/gcc)                                                                                                   |
| Found program make (/bin/make)                                                                                                 |
| Found program perl (/bin/perl)                                                                                                 |
| Found program wget (/bin/wget)                                                                                                 |
| Generating grub configuration file                                                                                             |
| Found Debian GNU/Linux 12 (bookworm) on /dev/nvme10n1p2                                                                        |
| Found Debian GNU/Linux 12 (bookworm) on /dev/nvme14n1p2                                                                        |
| Adding boot menu entry for UEFI Firmware Settings                                                                              |
| done                                                                                                    |
| Generating grub configuration file                                                                                             |
| Found Debian GNU/Linux 12 (bookworm) on /dev/nvme10n1p2                                                                        |
| Found Debian GNU/Linux 12 (bookworm) on /dev/nvme14n1p2                                                                        |
| Adding boot menu entry for UEFI Firmware Settings                                                                              |
| Created symlink /etc/systemd/system/default.target.wants/hptdrv-monitor.service → /usr/lib/systemd/system/hptdrv-monitor.servi |
| SUCCESS: Driver hptnvme is installed successfully for kernel 5.14.0-427.13.1.el9_4.x86_64.                                     |
| Driver hptnvme is installed successfully for kernel 5.14.0-427.22.1.el9_4.x86_64.                                              |
| Please restart the system for the driver to take effect.                                                                       |
| If you want to uninstall the driver from the computer, please run hptuninhptnvme to uninstall the driver files.                |
| Verifying archive integrity All good.                                                                                          |
| Uncompressing HighPoint Web RAID Management Software package installer                                                         |
|                                                                                                    |
| readline lib is already installed!                                                                                             |
| removing previous hptsvr(3.2.1)                                                                                                |
| Waiting for hptsvr to be terminated                                                                                            |
| Installing hptsvr(3.2.1)                                                                                                    |
| Installing related files                                                                                                    |
| Configuring service                                                                                                    |
| [root@localhost Documents]#                                                                                                    |

- d. Manually restart the system.
- e. Execute the following command to download package information from all configured sources. (please connect to the internet) to install available upgrades of all packages currently installed on the system.

# #yum update [root@localhost test]# yum update Updating Subscription Management repositories. Last metadata expiration check: 0:01:38 ago on Tue 11 Jun 2024 01:04:51 PM CST. Dependencies resolved. Package Archite Installing: kernel x86\_64

f. Execute the following command to install available upgrades of all packages currently installed on the system.

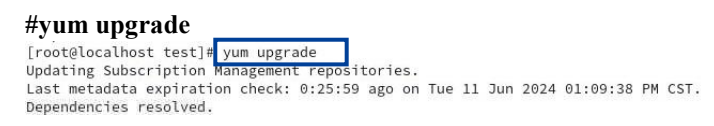

## 6. Install the Rocky Linux OS in a RAID array

Please disconnect from the network and follow these steps to install the Rocky Linux operating system in a RAID array.

- 1. Insert a bootable USB flash drive into the target system.
- 2. Boot the system using a bootable USB flash drive.

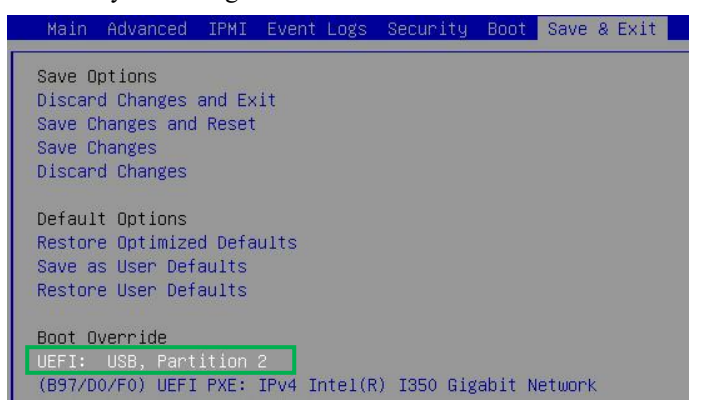

3. Block the system kernel module so that NVMe SSD is not occupied by the system driver.

**Example: Rocky Linux 9.4** 

a. When the Installation screen appears, press e key to edit boot command line option.

|                                        | GRUB version 2.06 |
|----------------------------------------|-------------------|
| Install Rocky Linux 9.4                |                   |
| *Test this media & install Rocky Linux | 9.4               |
| Troubleshooting>                       |                   |

b. On the edit command window, move the cursor to the end of the line "linux efi/images/pxeboot/vmlinuz...", and append "modprobe.blacklist=nvme,mpt3sas".

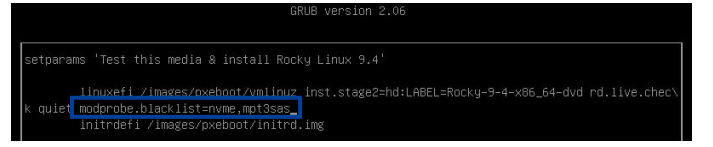

- c. Press CTRL+X or F10 to start the system.
- 4. Install the binary driver in a RAID array.
  - a. When the following window appears during installation. Press CTRL+ALT+F2 to switch to the shell on console 2.

| Rocky    |                                                   |                  |                               | ROCKY LINUX 9 | 9.4 INSTALLATIO |
|----------|---------------------------------------------------|------------------|-------------------------------|---------------|-----------------|
| Linux    |                                                   |                  |                               | 🖽 us          | Help!           |
| WEL      | LCOME TO ROCKY LI<br>t language would you like to | NUX 9.4.         | s?                            |               |                 |
| Engl     | lish                                              | English 💙        | English (United States)       |               |                 |
| مربية    | الع                                               | Arabic           | English (United Kingdom)      |               |                 |
| Fran     | icais                                             | French           | English (India)               |               |                 |
| Deut     | tsch                                              | German           | English (Australia)           |               |                 |
| 日本       | 88                                                | Japanese         | English (Denmark)             |               |                 |
| 中文       | c                                                 | Mandarin Chinese | English (Ireland)             |               |                 |
| Pycci    | жий                                               | Russian          | English (New Zealand)         |               |                 |
| Espa     | nol                                               | Spanish          | English (Nigeria)             |               |                 |
| Afrik    | kaans                                             | Afrikaans        | English (Hong Kong SAR China) |               |                 |
| <u>م</u> | 37                                                | Amharic          | English (Philippines)         |               |                 |
| অসম      | गेया                                              | Assamese         | English (South Africa)        |               |                 |
| Astu     | irianu                                            | Asturian         | English (Zambia)              |               |                 |

Note: The shortcut to switch to the shell may be different for different Rocky Linux versions.

- Execute the following command to create a mount point for the USB flash drive.
   #mkdir /hptdd
- c. Execute the following command to mount the USB flash drive to /hptdd.#mount /dev/sda1 /hptdd/

d. Execute the following command to copy the binary driver installation file to the system's temporary directory.

#cp -a /hptdd/hptdd /tmp/

e. Execute the following command to unmount the USB flash drive.

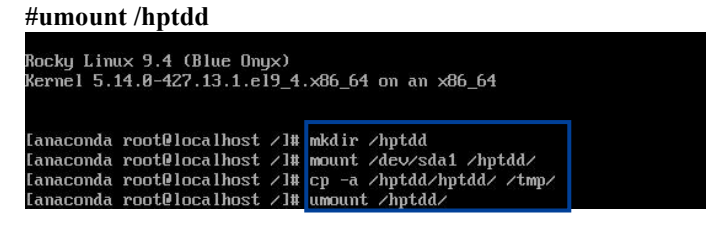

- f. When the USB flash drive is unmounted, please unplug the USB flash drive from the system.
- g. Execute the following command to load the NVMe AIC binary driver.

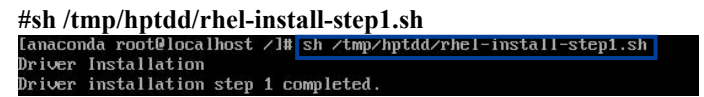

- h. Press ALT+F6 to switch back to the installation screen and continue the installation.
- i. Select Installation Destination and click Refresh.

| INSTALLATION DESTINATION                                                                                                    | ROCKY LINUX 9.4 INSTALLATION                       |
|----------------------------------------------------------------------------------------------------|----------------------------------------------------|
|                                                                                                    | 🖽 us Help!                                         |
| Device Selection                                                                                                    |                                                    |
| Select the device(s) you'd like to install to. They will be left untouched until you click on the main menu's "Begin Installation" button. |                                                    |
| Local Standard Disks                                                                                                    |                                                    |
| 28.65 G/B                                                                                                    |                                                    |
| sda / 992.5 KiB free                                                                                                    |                                                    |
| Specialized & Network Disks                                                                                                    | Disks left unselected here will not be touched.    |
| Add a disk                                                                                                    |                                                    |
|                                                                                                    | Disks left unselected here will not be touched.    |
| Storage Configuration                                                                                                    |                                                    |
| Q Automatic Custom                                                                                                    |                                                    |
| I would like to make additional space available.                                                                                           |                                                    |
| Encryption                                                                                                    |                                                    |
| Encrypt my data. You'll set a passphrase next.                                                                                             |                                                    |
|                                                                                                    |                                                    |
|                                                                                                    |                                                    |
|                                                                                                    |                                                    |
|                                                                                                    |                                                    |
|                                                                                                    |                                                    |
|                                                                                                    |                                                    |
|                                                                                                    |                                                    |
|                                                                                                    |                                                    |
|                                                                                                    |                                                    |
|                                                                                                    |                                                    |
|                                                                                                    |                                                    |
|                                                                                                    |                                                    |
|                                                                                                    |                                                    |
|                                                                                                    |                                                    |
| Eull disk summary and boot loader 1 disk se                                                                                                | elected; 28.65 GiB capacity; 992.5 KiB fre Refresh |

j. Select the previously created RAID.

| INSTALLATION DESTINATION                                                                                                    | ROCKY LINUX 9.4 INSTALLATION                    |
|----------------------------------------------------------------------------------------------------|-------------------------------------------------|
| Lone                                                                                                    | 🖼 us Help!                                      |
| Device Selection                                                                                                    |                                                 |
| Select the device(s) you'd like to install to. They will be left untouched until you click on the main menu's "Begin Installation" button. |                                                 |
| Local Standard Disks                                                                                                    |                                                 |
| 1.75 TB<br>001000<br>hptblodd/whp/1.735 TB free                                                                                            |                                                 |
|                                                                                                    | Disks left unselected here will not be touched. |
| Specialized & Network Disks                                                                                                    |                                                 |
| Add a disk                                                                                                    |                                                 |
|                                                                                                    | Disks left unselected here will not be touched. |
| Storage Configuration                                                                                                    |                                                 |
| O Automatic Custom                                                                                                    |                                                 |
| U I would like to make additional space available.                                                                                         |                                                 |
| Encryption  Encrypt my data. You'll set a passphrase next.                                                                                 |                                                 |

k. Set Software Selection and choose Server with GUI and Development Tools.

| COFTWARE SELECTION                                                                                                    | ROCKY LINUX 9.4 INSTALLATION                                                                                                    |
|----------------------------------------------------------------------------------------------------|----------------------------------------------------------------------------------------------------|
| State Environment           Sever with GUI           An Integrated, seyste-makage server.           Minimal Install           Basic Internationality.           Workstall           Basic Internationality.           Basic Internationality.           Descriptionality.           Basic Internationality.           Virtualization Feat           Memory System           Basic Internation For a contem Resty Linux system.           Virtualization Feat           Memory System Statement (Statement Internationality) | Additional software for Selected Environment  Additional software for Selected Environment  Additional software for Selected Environment  Additional software for Selected Environment  Additional software for Selected Storage  Thesp catages for additional software for the software such as DHCP, Kerbers and NIS.  Additional software for additional additional software for the software for the soft |

1. Set the **Root Password** and create the User to begin the installation.

| Rocky<br>Linux | INSTALLATION SUMMARY                                                                                                    |                         | k RO                                                                                                    | CKY LINUX 9.4 INSTALLATION<br>us Helpi            |
|----------------|----------------------------------------------------------------------------------------------------|-------------------------|----------------------------------------------------------------------------------------------------|---------------------------------------------------|
|                | LOCALIZATION   Image: Constraint of the Supple Action   Image: Constraint of the Action of the Action of the | SOFTWARE                | SYSTEM  Constraints and a second second seco | xton<br>ner                                       |
|                | ن المعامر المعامر المعامر المعامر المعامر المعامر المعامر المعامر المعامر المعامر المعامر المعامر المعامر المعام المعامر المعامر المعام<br>المعامر المعامر المعامر المعامر المعامر المعامر المعامر المعامر المعامر المعامر المعامر المعامر المعامر المعامر                                                                                                    | led. Click for details. | We won't touch your                                                                                                    | fisks until y <del>ear they a microantantan</del> |

If the following information is displayed during the installation, select Yes.

| Recky<br>Linux |                          | 5.<br>The following processoring while installing the base founder. The system<br>we can be baseline would possible to symmethic and continue with                             | ROCKY LINUX 9.4 INSTALLATION |
|----------------|--------------------------|----------------------------------------------------------------------------------------------------|------------------------------|
|                | → installing boot loader | The following error occurred while installing the basis faster. The system<br>will not be bosonable. Would you like to gamer this and continue with<br>installation?<br>No Ves |                              |

- m. When the screen shows Install complete! Press CTRL+ALT+F2 to the shell.
- n. Execute the following command to copy the binary driver installation file to the system.
   #cp -r /tmp/hptdd /mnt/sysimage/tmp/hptdd
- Execute the following command to switch to the top(/) directory.
   #chroot /mnt/sysimage/

p. Execute the following command to install the NVMe AIC binary driver.

```
#sh /tmp/hptdd/rhel-install-step2.sh
A message will be displayed that the driver has been installed successfully.
```

- q. Execute the following command to delete the NVMe AIC binary driver file.#rm -rf /tmp/hptdd
- r. Execute the following command to exit the top(/) directory.

| #exit                                                                                        |                                                                                                    |
|----------------------------------------------------------------------------------------------|----------------------------------------------------------------------------------------------------|
| [anaconda root@localhost /]#<br>[anaconda root@localhost /]#<br>[anaconda root@localhost /]# | <pre>cp -r /tmp/hptdd /mnt/sysimage/tmp/hptdd<br/>chroot /mnt/sysimage/<br/>sh /tmp/hptdd/rhel-install-step2.sh</pre> |
| Driver Installation                                                                          | 가지만 - Marce # Marce # Marceleon Apres 10 - 11 - 2000년 10 - 2000년 # Honologie                                          |
| Updating 5.14.0-427.13.1.el9                                                                 | _4.x86_64                                                                                                    |
| Driver installation step 2 c                                                                 | ompleted.                                                                                                    |
| [anaconda root@localhost /]#                                                                 | rm -rf /tmp/hptdd/                                                                                                    |
| [anaconda root@localhost /]#                                                                 | exit                                                                                                    |
| GAIL                                                                                         |                                                                                                    |

s. Press ALT+F6 to switch back to the installation screen and finish the installation.

| Rocky<br>Linux | INSTALLATION PROGRESS                                                                            | *                               | ROCKY LINUX 9.4 INSTALLATION                                                                                |
|----------------|--------------------------------------------------------------------------------------------------|---------------------------------|----------------------------------------------------------------------------------------------------|
|                |                                                                                                  |                                 |                                                                                                    |
| 10.19          |                                                                                                  |                                 |                                                                                                    |
|                | ζωηρουν<br>Η ποιοιοιοιοιοιοιοιοιοιοιοιοιοιοιοιοιοιοι                                             |                                 |                                                                                                    |
|                |                                                                                                  | Rocky Linux is now su<br>Go ahi | ccessfully installed and ready for you to use!<br>and reboot y to system to say to say the<br>Reboot System |
|                | 👜 Use of this product is subject to the license agreement found at /usr/share/rocky-release/EULA |                                 |                                                                                                    |

- 5. If you want to boot from another kernel, please install the HighPoint RAID Software package after entering the system.
  - a. Boot the system.

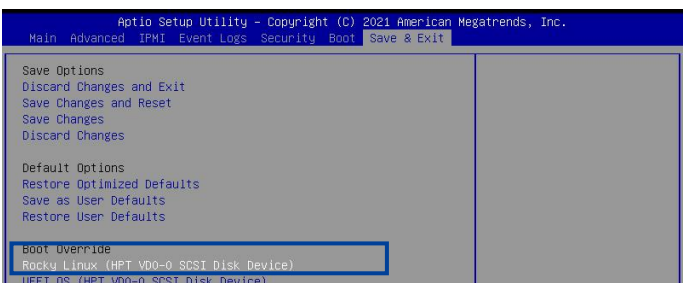

b. Enter the following command to extract the HighPoint RAID Software package:

| tar zxvf       | HighPo      | int | : N  | VMe       | G5     | 5 Lir    | ıux    | Softwa       | re    | vx.x.xx      | XX   | XX | _xx.ta | r.gz |
|----------------|-------------|-----|------|-----------|--------|----------|--------|--------------|-------|--------------|------|----|--------|------|
| root@localhost | Documents]# | tar | zxvf | HighPoint | _NVMe_ | _G5_RAID | _Linux | _Software_v1 | .8.1. | 0.1_24_06_22 | .tgz |    |        |      |
| EADME.txt      |             |     |      |           |        |          |        |              |       |              |      |    |        |      |

- c. Enter the following command to install the HighPoint RAID Software.
  - #sh setup.bin (or ./setup.bin)

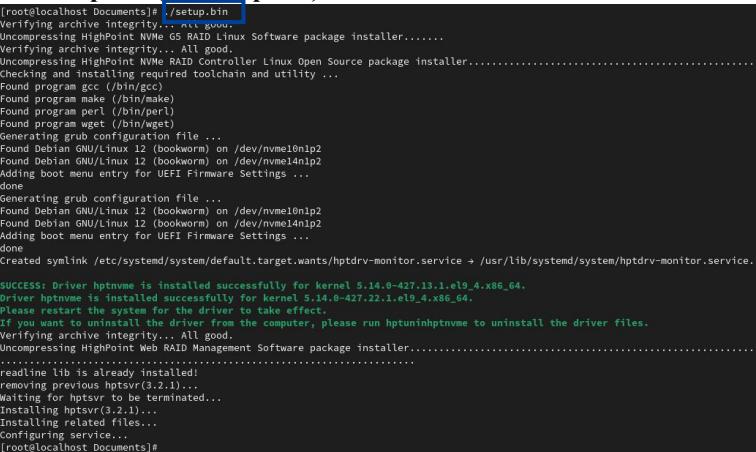

- d. Manually restart the system.
- e. Execute the following command to download package information from all configured sources. (please connect to the internet) to install available upgrades of all packages currently installed on the system.

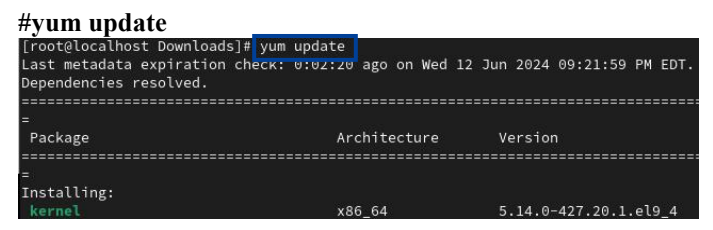

f. Execute the following command to install available upgrades of all packages currently installed on the system.

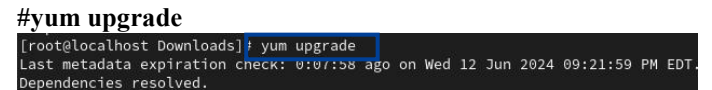

## 7. Install the Debian OS in a RAID array

Please disconnect from the network and follow these steps to install the Debian operating system in a RAID array.

- 1. Insert a bootable USB flash drive into the target system.
- 2. Boot the system using a bootable USB flash drive.

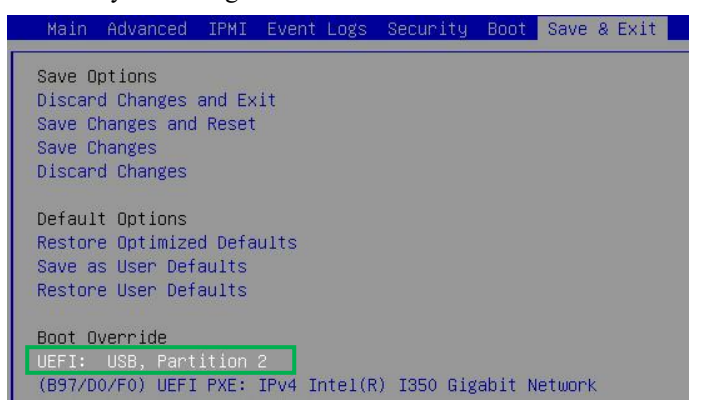

3. Block the system kernel module so that NVMe SSD is not occupied by the system driver.

#### **Example: Debian 12.5**

a. When the Installation screen appears, press e key to edit boot command line option.

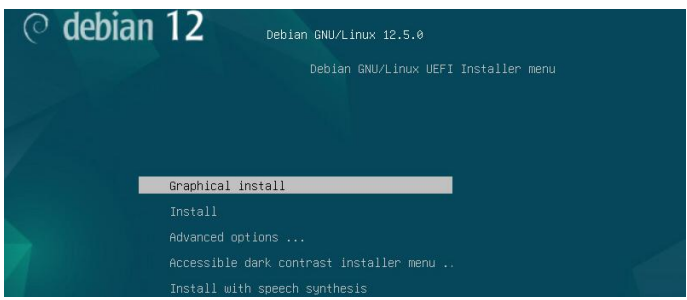

b. On the edit command window, move the cursor to the end of the line "linux /install.amd/vmlinuz...", and append "modprobe.blacklist=nvme,mpt3sas".

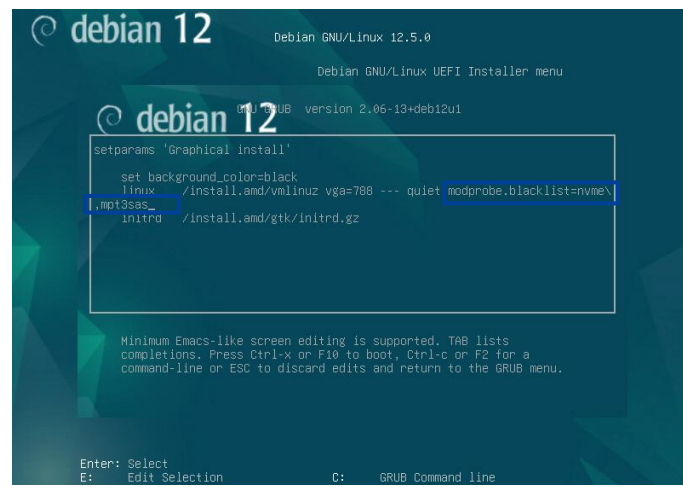

c. Press CTRL+X or F10 to start the system.

- 4. Install the binary driver in a RAID array.
  - a. When the following window appears during installation. Press Ctrl+ALT+F2 to switch to the shell on console 2.

|                                                                                                    | () debia                                                                  | an 12                                                                         | -5                                                        |                                                        | 1                                   |
|----------------------------------------------------------------------------------------------------|---------------------------------------------------------------------------|-------------------------------------------------------------------------------|-----------------------------------------------------------|--------------------------------------------------------|-------------------------------------|
| artition disks                                                                                             |                                                                           |                                                                               |                                                           |                                                        |                                     |
| he installer can guide<br>ou can do it manually.<br>asults.<br>you choose guided pa<br>artitioning method: | you through partition<br>With guided partition<br>rtitioning for an entir | ing a disk (using diffe<br>ing you will still have<br>e disk, you will next b | erent standard se<br>a chance later t<br>be asked which d | chemes) or, if y<br>o review and co<br>isk should be u | ou prefer,<br>ustomise the<br>used. |
| uided - use entire dis                                                                                     | ę                                                                         |                                                                               |                                                           |                                                        |                                     |
| iuided - use entire dis                                                                                    | and set up LVM                                                            | 1.0.00                                                                        |                                                           |                                                        |                                     |
| iuided - use entire disk                                                                                   | and set up encrypte                                                       | d LVM                                                                         |                                                           |                                                        |                                     |
| lanual                                                                                                    |                                                                           |                                                                               |                                                           |                                                        |                                     |
|                                                                                                    |                                                                           |                                                                               |                                                           |                                                        |                                     |
|                                                                                                    |                                                                           |                                                                               |                                                           |                                                        |                                     |
|                                                                                                    |                                                                           |                                                                               |                                                           |                                                        |                                     |
|                                                                                                    |                                                                           |                                                                               |                                                           |                                                        |                                     |
|                                                                                                    |                                                                           |                                                                               |                                                           |                                                        |                                     |
|                                                                                                    |                                                                           |                                                                               |                                                           |                                                        |                                     |
|                                                                                                    |                                                                           |                                                                               |                                                           |                                                        |                                     |
|                                                                                                    |                                                                           |                                                                               |                                                           |                                                        |                                     |
|                                                                                                    |                                                                           |                                                                               |                                                           |                                                        |                                     |

Note: The shortcut to switch to the shell may be different for different Ubuntu versions.

b. Press Enter to activate this console.

| Please press Enter to activate this console.                                                                 |  |
|----------------------------------------------------------------------------------------------------|--|
| BusyBox v1.35.0 (Debian 1:1.35.0-4+b3) built-in shell (ash)<br>Enter 'help' for a list of built-in commands. |  |
| ~ #                                                                                                    |  |

- c. Execute the following command to create a mount point for the USB flash drive.
   #mkdir /hptdd
- d. Execute the following command to mount the USB flash drive to /hptdd.

#### #mount /dev/sda1 /hptdd/

e. Execute the following command to copy the binary driver installation file to the system's temporary directory.

#cp -a /hptdd/hptdd /tmp/

f. Execute the following command to unmount the USB flash drive.

```
#umount/hptdd
    # mkdir /hptdd/
    # mount /dev/sda1 /hptdd/
    # cp -a /hptdd/hptdd/ /tmp/
    # umount /hptdd/
```

- g. When the USB flash drive is unmounted, please unplug the USB flash drive from the system.
- h. Execute the following command to load the NVMe AIC binary driver.

| #sh /t | mp/ł | nptdd/preinst.sh      |  |
|--------|------|-----------------------|--|
| ~ #    | sh   | /tmp/hptdd/preinst.sh |  |
| This   | 5 51 | tep succeeded!        |  |

i. Press Ctrl+ALT+F5 to switch back to the installation screen and continue the installation.

j. Click the Go Back first, then click Detect disks and Continue to detect the hptnvme disk.

| ⊘ debian 12                                                                                                    |                                                                      |                                       |
|----------------------------------------------------------------------------------------------------|----------------------------------------------------------------------|---------------------------------------|
| Partition disks                                                                                                    |                                                                      |                                       |
| The installer can guide you through partitioning a disk (using different stan<br>you can do it manually. With guided partitioning you will still have a chance<br>results.<br>If you choose guided partitioning for an entire disk, you will next be asked v<br><i>Partitioning method</i> :                                                                                                    | ndard schemes) or, if<br>later to review and<br>which disk should be | you prefer,<br>customise the<br>used. |
| Turdoning method.                                                                                                    |                                                                      |                                       |
| Guided - use entire disk                                                                                                    |                                                                      |                                       |
| Guided - use entire disk and set up LVM                                                                                                    |                                                                      |                                       |
| Guided - use entire disk and set up encrypted LVM                                                                                                    |                                                                      |                                       |
| Manual                                                                                                    |                                                                      |                                       |
|                                                                                                    |                                                                      |                                       |
|                                                                                                    |                                                                      |                                       |
|                                                                                                    |                                                                      |                                       |
|                                                                                                    |                                                                      |                                       |
|                                                                                                    |                                                                      |                                       |
|                                                                                                    |                                                                      |                                       |
|                                                                                                    |                                                                      |                                       |
|                                                                                                    |                                                                      |                                       |
|                                                                                                    |                                                                      |                                       |
|                                                                                                    |                                                                      |                                       |
|                                                                                                    |                                                                      | -                                     |
|                                                                                                    |                                                                      |                                       |
| Screenshot                                                                                                    | Go Back                                                              | Continue                              |
| Screenshot                                                                                                    | Go Back                                                              | Continue                              |
| Screenshot                                                                                                    | Go Back                                                              | Continue                              |
| © dehian 12                                                                                                    | Go Back                                                              | Continue                              |
| © debian 12                                                                                                    | Go Back                                                              | Continue                              |
| © debian 12                                                                                                    | Go Back                                                              | Continue                              |
| Cebian 12<br>Debian installer main menu                                                                                                    | Go Back                                                              | Continue                              |
| C debian 12<br>Debian installer main menu                                                                                                    | Go Back                                                              | Continue                              |
| Choses the next step in the install process:                                                                                                    | Go Back                                                              | Continue                              |
| Choose the next step in the install process:<br>Configure the keyboard                                                                                                    | Go Back                                                              | Continue                              |
| Chose the next step in the install process:<br>Configure the keyboard<br>Detect and mount installation media                                                                                                    | Go Back                                                              | Continue                              |
| Chose the next step in the install process:<br>Configure the keyboard<br>Detect and mount installation media<br>Load installer components from installation media                                                                                                    | Go Back                                                              | Continue                              |
| Choose the next step in the install process:<br>Configure the keyboard<br>Detect and mount installation media<br>Load installer components from installation media<br>Detect retwork hardware                                                                                                    | Go Back                                                              | Continue                              |
| Chose the next step in the install process:<br>Configure the keyboard<br>Detect and mount installation media<br>Load installer components from installation media<br>Detect network hardware<br>Configure the network                                                                                                    | Go Back                                                              | Continue                              |
| Choose the next step in the install process:<br>Configure the keyboard<br>Detect and mount installation media<br>Load installer components from installation media<br>Detect network hardware<br>Configure the network<br>Set un unser and passwords                                                                                                    | Go Back                                                              | Continue                              |
| Configure the network<br>Configure the network<br>Configure the keyboard<br>Detect and mount installation media<br>Load installer components from installation media<br>Detect network hardware<br>Configure the network<br>Set up users and passwords<br>Configure the otherk                                                                                                    | Go Back                                                              | Continue                              |
| Configure the keyboard<br>Detect and mount installation media<br>Load installer components from installation media<br>Detect and mount installation media<br>Load installer components from installation media<br>Detect network hardware<br>Configure the network<br>Set up users and passwords<br>Configure the clock                                                                                                    | Go Back                                                              | Continue                              |
| Creenshot<br>Cebian 12<br>Debian installer main menu<br>Choose the next step in the install process:<br>Configure the keyboard<br>Detect and mount installation media<br>Load installer components from installation media<br>Detect network hardware<br>Configure the network<br>Set up users and passwords<br>Configure the clock<br>Detect disks                                                                                                    | Go Back                                                              |                                       |
| Configure the network hardware<br>Configure the network set of the network set of the network hardware<br>Configure the network hardware<br>Configure the network set of the network set of the network hardware<br>Configure the network<br>Set of users and passwords<br>Configure the clock                                                                                                    | Go Back                                                              |                                       |
| Choose the next step in the install process:<br>Configure the keyboard<br>Detect and mount installation media<br>Load installer components from installation media<br>Detect network hardware<br>Configure the network<br>Set up users and passwords<br>Configure the clock<br>Detect disks<br>Install the base system                                                                                                    | Go Back                                                              |                                       |
| Configure the network<br>Set up users and passwords<br>Configure the concents from installation media<br>Load installer components from installation media<br>Detect network hardware<br>Configure the network<br>Set up users and passwords<br>Configure the clock<br>Detect disks<br>Partition uses<br>Install the base system<br>Configure the package manager                                                                                                    | Go Back                                                              |                                       |
| Creenshot<br>Cobian 12<br>Debian installer main menu<br>Choose the next step in the install process:<br>Configure the keyboard<br>Detect and mount installation media<br>Load installer components from installation media<br>Detect network hardware<br>Configure the network<br>Set up users and passwords<br>Configure the lock<br>Detect disks<br>Partition clock<br>Detect disks<br>Partition clock<br>Detect disks<br>Partition clock<br>Detect and install software                                                                                                    | Go Back                                                              |                                       |
| Choose the next step in the install process:<br>Configure the keyboard<br>Detect and mount installation media<br>Load installer components from installation media<br>Detect and mount installation media<br>Load installer components from installation media<br>Detect at network hardware<br>Configure the network<br>Set up users and passwords<br>Configure the clock<br>Detect disks<br>Install the base system<br>Configure the package manager<br>Select and install software<br>Install the GRUB boot loader                                                                                                    | Go Back                                                              |                                       |
| Configure the package manager<br>Set up users and pasked manager<br>Set up users and pasked manager<br>Set up users and paskwords<br>Configure the network<br>Set up users and paskwords<br>Configure the network<br>Set up users and paskwords<br>Configure the package manager<br>Select and install software<br>Install the GRUB boot loader<br>Continue without boot loader                                                                                                    | Go Back                                                              |                                       |
| Choose the next step in the install process:<br>Configure the keyboard<br>Detect and mount installation media<br>Load installer components from installation media<br>Detect and mount installation media<br>Detect and mount installation media<br>Detect and mount installation media<br>Detect and mount installation media<br>Detect and mount installation media<br>Detect disks<br>Install the backage manager<br>Select and install software<br>Install the fostlation<br>Continue without boot loader<br>Finish the installation                                                                                                    | Go Back                                                              |                                       |
| Configure the keyboard<br>Detect and mount installation media<br>Load installer components from installation media<br>Load installer components from installation media<br>Detect and mount installation media<br>Load installer components from installation media<br>Detect and mount installation media<br>Detect and work Sature Sature | Go Back                                                              |                                       |
| Configure the keyboard<br>Detect and mount installation media<br>Load installer components from installation media<br>Load installer components from installation media<br>Load installer components from installation media<br>Detect and mount installation media<br>Detect disks<br>Set up users and passwords<br>Configure the clock<br>Detect disks<br>Tarttutom cusks<br>Install the base system<br>Configure the package manager<br>Select and install software<br>Install the GRUB boot loader<br>Continue without boot loader<br>Finish the installation<br>Change debconf priority<br>Check the integrity of installation media                                                                                                    | Go Back                                                              |                                       |
| Choose the next step in the install process:<br>Configure the keyboard<br>Detect and mount installation media<br>Load installer components from installation media<br>Detect and mount installation media<br>Detect and mount installation media<br>Detect and mount installation media<br>Detect and mount installation media<br>Detect disks<br>Configure the enetwork<br>Set up users and passwords<br>Configure the clock<br>Detect disks<br>Install the back age manager<br>Select and install software<br>Install the factMage manager<br>Select and install software<br>Install the installation<br>Change debconf priority<br>Check the integrity of installation media                                                                                                    | Go Back                                                              |                                       |
| Configure the keyboard<br>Detect and mount installation media<br>Load installer components from installation media<br>Load installer components from installation media<br>Load installer components from installation media<br>Detect and mount installation media<br>Load installer components from installation media<br>Detect and mount installation media<br>Load installer components from installation media<br>Detect and work<br>Set up users and passwords<br>Configure the clock<br>Detect disks<br>Install the base system<br>Configure the package manager<br>Select and install software<br>Install the GRUB boot loader<br>Continue without boot loader<br>Continue without boot loader<br>Finish the installation<br>Change debconf priority<br>Check the integrity of installation media                                                                                                    | Go Back                                                              | Continue                              |

k. Select the previously created RAID.

| tition disks                                                             |                                                                                               |                                                           |                              |              |
|--------------------------------------------------------------------------|-----------------------------------------------------------------------------------------------|-----------------------------------------------------------|------------------------------|--------------|
| is is an overview of your (<br>stem, mount point, etc.),                 | currently configured partitions and mount p<br>a free space to create partitions, or a device | oints. Select a partitior<br>e to initialize its partitio | to modify its se<br>n table. | ttings (file |
| Guided partitioning                                                      |                                                                                               |                                                           |                              |              |
| configure ISCSI volum                                                    | es                                                                                            |                                                           |                              |              |
| /dev/hptblock11n0p -                                                     | 1.9 TB Unknown                                                                                |                                                           |                              |              |
| SCS113 (0,0,0) (SUD) -                                                   | ov.o op osp sandisk 3.2Gen1                                                                   |                                                           |                              |              |
| SCSIIS (0,0,0) (sub) -                                                   | <del>bo.o gp USB San</del> Disk 3.2Gen1                                                       |                                                           |                              |              |
| Undo changes to part<br>Finish partitioning an                           | itions<br>d write changes to disk                                                             |                                                           |                              |              |
| SC3113 (0,0,0) (sdb) -<br>Undo changes to part<br>Finish partitioning an | <del>30.8 up - 055 - San</del> Disk 3.2Gen1<br>itions<br>d write changes to disk              |                                                           |                              |              |
| scars (0,0,0) (sub) -<br>Undo changes to part<br>Finish partitioning an  | <del>30.8 08 05 5 sun</del> disk 3.2Gen1<br>itions<br>d write changes to disk                 |                                                           |                              |              |
| acaiza (0,0,0) (sdb) -<br>Undo changes to part<br>Finish partitioning an | aora on opp pambisk 3.2Gen1<br>itions<br>d write changes to disk                              |                                                           |                              |              |
| 35313 (0,0,0) (sdb) -<br>Undo changes to part<br>Finish partitioning an  | oca op opp pandisk 3.2Gen1<br>itions<br>d write changes to disk                               |                                                           |                              |              |

1. When the screen shows **Install complete!** Press **Ctrl+ALT+F2** to the shell and type the following command to install the NVMe AIC binary driver.

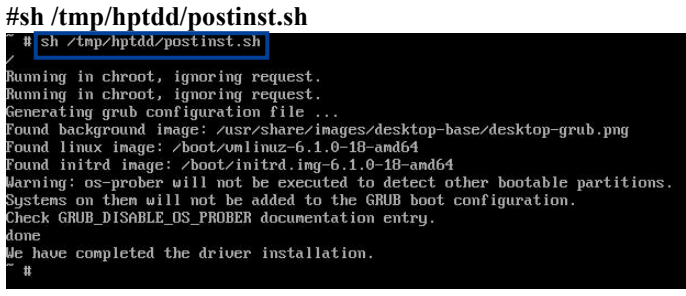

A message will be displayed that the driver has been installed successfully.

m. Press Ctrl+ALT+F5 to switch back to the installation screen and finish the installation.

| Installat          | ion complete<br>tion is complete, s                                                                                                    | o it is time to boot in                | o y <mark>our n</mark> ew system | n. Make sure to remove | e the      |
|--------------------|----------------------------------------------------------------------------------------------------|----------------------------------------|----------------------------------|------------------------|------------|
| installat Please c | ti្មn media, so tha<br>hoose <continue< th=""><th>t you boot into the ne<br/>&gt; to reboot.</th><th>ew system rather t</th><th>han restarting the ins</th><th>tallation.</th></continue<> | t you boot into the ne<br>> to reboot. | ew system rather t               | han restarting the ins | tallation. |
|                    |                                                                                                    |                                        |                                  |                        |            |
|                    |                                                                                                    |                                        |                                  |                        |            |
|                    |                                                                                                    |                                        |                                  |                        |            |
|                    |                                                                                                    |                                        |                                  |                        |            |
|                    |                                                                                                    |                                        |                                  |                        |            |
|                    |                                                                                                    |                                        |                                  |                        |            |
|                    |                                                                                                    |                                        |                                  |                        |            |
|                    |                                                                                                    |                                        |                                  |                        |            |
|                    |                                                                                                    |                                        |                                  |                        |            |

- 5. If you want to boot from another kernel, please install the HighPoint RAID Software package after entering the system.
  - a. Boot the system.

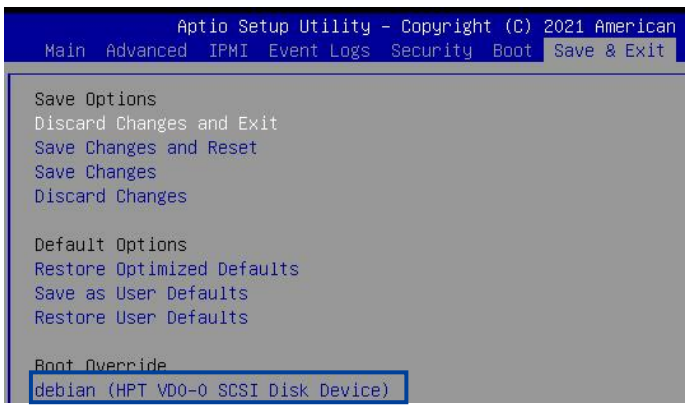

b. Enter the following command to extract the HighPoint RAID Software package:

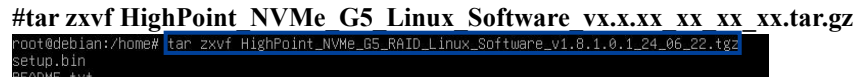

c. Enter the following command to install the HighPoint RAID Software.

| "sn setup.sm (or "setup.sm) |
|-----------------------------|
|-----------------------------|

| Poot@deblan:/home# ./setup.bin                                                                                                    |
|----------------------------------------------------------------------------------------------------|
| veringing archive integring All good.                                                                                                    |
| uncompressing HighPoint NVME GS RHID LINUX SUTTWARE package installer                                                                                                    |
| zeringing archive integrity Hit good.<br>Decampaced as WidtPalat NUMA PAID Controllar Linux Open Source package installar                                                          |
| Meding and installing population toolchain and utility                                                                                                    |
| Second program dec (/usp/bip/dec)                                                                                                    |
| Sound program make (///sc//in/make)                                                                                                    |
| Sound program make( (/us/ /hin/make)                                                                                                    |
| Sand program wet (/usr/hin/wet)                                                                                                    |
| Benerating would configuration file                                                                                                    |
| nund background image: /usr/share/images/desktop-base/desktop-grub.png                                                                                                    |
| ound linux image: /boot/vmlinuz-6.9.5                                                                                                    |
| ound initrd image: /boot/initrd.img-6.9.5                                                                                                    |
| Found linux image: /boot/vmlinuz-6.9.5.old                                                                                                    |
| Found initrd image: /boot/initrd.img-6.9.5                                                                                                    |
| Found linux image: /boot/vmlinuz-6.1.90                                                                                                    |
| ound initrd image: /boot/initrd.img-6.1.90                                                                                                    |
| Found linux image: /boot/vmlinuz-6.1.90.old                                                                                                    |
| Found initrd image: /boot/initrd.img-6.1.90                                                                                                    |
| Found linux image: /boot/vmlinuz-6.1.80                                                                                                    |
| ound initra image: /boot/initra.img-6.1.80                                                                                                    |
| ound linux image: /boot/vmlinuz-6.1.80.01d                                                                                                    |
| ound initra image: /bod/initra.img-6.1.80                                                                                                    |
| Sound Linux Inlage: / Dout/vini.nuz-6.1./9                                                                                                    |
| Sound line inge / boot/initia.ing-5.1/5                                                                                                    |
| Sund inited image: /host/inite_5                                                                                                    |
| Sound linux image: /hot//wilinuz-6 1 0-18-amd64                                                                                                    |
| Sound inited image: /hoot/inited image 1 0-18-amd64                                                                                                    |
| warning: os-prober will not be executed to detect other bootable partitions.                                                                                                    |
| Systems on them will not be added to the GRUB boot configuration.                                                                                                    |
| Check GRUB_DISABLE_OS_PROBER documentation entry.                                                                                                    |
| Adding boot menu entry for UEFI Firmware Settings                                                                                                    |
| done                                                                                                    |
| Synchronizing state of hptdrv-monitor.service with SysV service script with /lib/systemd/systemd-sysv-install.                                                                     |
| executing: /lib/systemd/systemd-sysv-install enable hptdrv-monitor                                                                                                    |
| µpdate-rc.d: warning: enable action will have no effect on runlevel 1                                                                                                    |
| Superprinting state of bridge moniton convice with Suck convice conjet with /lib/sustand/sustand suce install                                                                      |
| synchi unizing state of iptur v-nonitor.setvice with sysvise vice script with /iib/systemu/systemu-sysv-install.<br>Sventing /lib/sustemu/sustantsustantsall enable bridev_monitor |
| neaters / norsection will have no effect on runlevel 1                                                                                                    |
| preated sumlink /etc/sustemi/sustem/default.target.wants/hotdry-monitor.service → /lib/sustemi/sustem/hotdry-mor                                                                   |
|                                                                                                    |
| SUCCESS: Driver hptnyme is installed successfully for kernel 6.1.0-18-amd64.                                                                                                    |
| Please restart the system for the driver to take effect.                                                                                                    |
| [f you want to uninstall the driver from the computer♦ please run hptuninhptnvme to uninstall the driver files.                                                                    |
| /erifying archive integrity All good.                                                                                                    |
| Jncompressing HighPoint Web RAID Management Software package installer                                                                                                    |
|                                                                                                    |
| readline lib is already installed!                                                                                                    |
| removing previous hptsvr(3.2.1)                                                                                                    |
| Waiting for hptsvr to be terminated                                                                                                    |
| Installing hptsvr(3.2.1)                                                                                                    |
| Installing related files                                                                                                    |
| Jonflguring Service                                                                                                    |
| UU UW BUILDING AND AND AND AND AND AND AND AND AND AND                                                                                                    |

- d. Manually restart the system.
- e. Execute the following command to download package information from all configured sources. (please connect to the internet) to install available upgrades of all packages currently installed on the system.

| #apt-get update                                 |                                           |
|-------------------------------------------------|-------------------------------------------|
| root@debian:/home#_apt-update_                  |                                           |
| -bash: apt-update: command not found            |                                           |
| root@debian:/home# apt-get update               |                                           |
| Hit:1 https://security.debian.org/debian-securi | ty bookworm-security InRelease            |
| Hit:2 https://mirrors.tuna.tsinghua.edu.cn/debi | an bookworm InRelease                     |
| Get:3 https://mirrors.tuna.tsinghua.edu.cn/debi | an bookworm-updates InRelease [55.4 kB]   |
| Get:4 https://mirrors.tuna.tsinghua.edu.cn/debi | an bookworm-backports InRelease [56.5 kB] |

f. Execute the following command to install available upgrades of all packages currently installed on the system.

#### #apt-get upgrade

| root@debian:/home# apt-get upgrade                                                  |
|-------------------------------------------------------------------------------------|
| Reading package lists vone                                                          |
| Building dependency tree Done                                                       |
| Reading state information Done                                                      |
| Calculating upgrade Done                                                            |
| The following packages were automatically installed and are no longer required:     |
| libwpe-1.0-1 libwpebackend-fdo-1.0-1                                                |
| Use 'apt autoremove' to remove them.                                                |
| The following packages have been kept back:                                         |
| linux-image-amd64                                                                   |
| The following packages will be upgraded:                                            |
| apache2-bin bind9-dnsutils bind9-host bind9-libs bsdextrautils bsdutils eject fdisk |
| gir1.2-javascriptcoregtk-4.0 gir1.2-javascriptcoregtk-4.1 gir1.2-webkit2-4.0 gir1.2 |
| gstreamer1.0-gl gstreamer1.0-plugins-base gstreamer1.0-x imagemagick-6-common less  |
| libglib2.0-bin libglib2.0-data libgs-common libgs10 libgs10-common libgstreamer-gl1 |
| libjavascriptcoregtk-4.1-0 libjavascriptcoregtk-6.0-1 libmagickcore-6.q16-6 libmagi |
| libreoffice-base-core libreoffice-calc libreoffice-common libreoffice-core libreoff |
| libreoffice-help-en-us libreoffice-impress libreoffice-math libreoffice-style-colib |
| Ilbuno-cppu3 libuno-cppuhelpergcc3-3 libuno-purpenvhelpergcc3-3 libuno-sal3 libuno- |
| libwebkitgtk-6.0-4 mount python3-uno uno-libs-private ure util-linux util-linux-ext |
| xserver-xorg-legacy                                                                 |
| 80 upgraded, 0 newly installed, 0 to remove and 1 not upgraded.                     |
| Need to get 279 MB/286 MB of archives.                                              |
| After this operation, 10.8 MB of additional disk space will be used.                |
| Do you want to continue? [Y/n] _                                                    |

## 8. Trouble shooting

## 8.1. Fail to compile gcc, make and other driver files

#### 8.1.1. For Debian

#### 1. Description of the Problem

When installing the driver, due to various factors, driver files such as **gcc** and **make** cannot be compiled, thus interrupting the driver installation process:

root@debiar:/home/test/Documents# ./setup.bin Verifying archive integrity... All good. Uncompressing HighPoint NMMe RAID Controller Linux Open Source package installer...... Checking and installing required ton chain and utility ... Installing program make ... (failed) Installing program myet //usr/Din/pett) Found program weet //usr/Din/yett) found program weet //usr/Din/yett) found program weet //usr/Din/yett) found program weet //usr/Din/yett Synchronizing state of hydrv.monitor service with SysV service script with /lib/systemd/systemd-sysv-install. Executing: /lib/systemd/systemd-sysv-install enable hptrv-monitor update-rc.i: warning: enable action will have on effect on runlevel 1 Toolchain to built the driver is incomplete, please install the missing package to build the driver. Exit.

#### 2. Cause of the Problem

The system is not connected to a network (internet connection).

#### 3. Solution

- a. Ensure that the network is properly connected.
- b. Reinstall the HighPoint software.

#### If the following occurs after the network connection and reinstall driver:

```
root@debian:/home/test/Documents# ./setup.bin
Verifying archive integrity... All good.
Uncompressing HighPoint NVMe GS RAID Linux Software package installer......
Verifying archive integrity... All good.
Uncompressing HighPoint NVMe RAID Controller Linux Open Source package installer.....
Checking and installing required toolchain and utility ...
Installing program gcc ...
Media change: please insert the disc labeled
'Debian GNU/Linux LS.0. Bookworm_ - Official amd64 DVD Binary-1 with firmware 20240210-11:28'
in the drive '/media/cdrom/' and press [Enter]
```

#### This problem can be caused by a lack of dependency packages:

#### Solution:

- a. To install using the CD-ROM: insert the CD-ROM back and press Enter.
- b. To install using the USB flash drive:
  - a) The system needs to be resourced. For details, please refer to the official website file: <u>https://www.debian.org/doc/manuals/debian-faq/uptodate.en.html</u>
  - b) Open the system terminal with root privileges and enter the following command:
     #nano /etc/apt/sources.list
  - c) Replace the contents of the file with the following illustration

deb https://mirrors.tuna.tsinghua.edu.cn/debian/ bookworm main contrib non-free non-free-firmware

# deb-src https://mirrors.tuna.tsinghua.edu.cn/debian/ bookworm main contrib non-free non-free-firmware

deb https://mirrors.tuna.tsinghua.edu.cn/debian/ bookworm-updates main contrib non-free non-free-firmware

# deb-src https://mirrors.tuna.tsinghua.edu.cn/debian/ bookworm-updates main contrib non-free non-free-firmware

deb https://mirrors.tuna.tsinghua.edu.cn/debian/ bookworm-backports main contrib non-free non-free-firmware

# deb-src https://mirrors.tuna.tsinghua.edu.cn/debian/ bookworm-backports main contrib non-free non-free-firmware

Note: See the mirror list at https://www.debian.org/mirror/list for more information.

d) apt-get update

|        | U                   | 1             |                |              |            |            |               |                   |                   |
|--------|---------------------|---------------|----------------|--------------|------------|------------|---------------|-------------------|-------------------|
| root@t | test:/ho            | me/test/Docu  | nents# nano /e | etc/apt/sour | ces.list   |            |               |                   |                   |
| root@1 | test:/ho            | me/test/Docu  | nents# apt-get | t update     |            |            |               |                   |                   |
| Get:1  | https:/             | /mirrors.tuna | .tsinghua.edu  |              | bullseve 1 | nRelease   | [116 kB]      |                   |                   |
| Get:2  | https:/             | /mirrors.tuna | a.tsinghua.edu | .cn/debian   | bullseye-u | pdates In  | Release [44.1 | . kB]             |                   |
| Get:3  | https:/             | /mirrors.tuna | a.tsinghua.edu | .cn/debian   | bullseve-b | ackports   | InRelease [49 | .0 kB1            |                   |
| Get:4  | https:/             | /mirrors.tuna | a.tsinghua.edu | .cn/debian-  | security b | ullseye-s  | ecurity InRel | ease [48.4 kB]    |                   |
| Get:5  | https:/             | /mirrors.tuna | a.tsinghua.edu | .cn/debian   | bullseve/r | on-free S  | ources [81.2  | kB1               |                   |
| Get:6  | https:/             | /mirrors.tuna | a.tsinghua.edu | .cn/debian   | bullseye/m | ain Sourc  | es [8,633 kB] |                   |                   |
| Get:7  | https:/             | /mirrors.tuna | a.tsinghua.edu | .cn/debian   | bullseve/d | ontrib So  | urces [43.2 k | B1                |                   |
| Get:8  | https:/             | /mirrors.tuna | a.tsinghua.edu | .cn/debian   | bullseye/m | nain amd64 | Packages [8,  | 184 kB]           |                   |
| Get:9  | https:/             | /mirrors.tuna | a.tsinghua.edu | .cn/debian   | bullseye/m | ain Trans  | lation-en [6, | 239 kB]           |                   |
| Get:10 | https:              | //mirrors.tu  | ha.tsinghua.ed | du.cn/debian | bullseye/  | main amd6  | 4 DEP-11 Meta | data [4,049 kB]   |                   |
| Get:11 | 1 https:            | //mirrors.tu  | na.tsinghua.eo | du.cn/debian | bullseye/  | main DEP-  | 11 48x48 Icon | is [3,478 kB]     |                   |
| Get:12 | 2 https:            | //mirrors.tu  | ha.tsinghua.ed | du.cn/debian | bullseve/  | main DEP-  | 11 64x64 Icor | is [7,315 kB]     |                   |
| Get:13 | B https:            | //mirrors.tu  | na.tsinghua.eo | du.cn/debian | bullseye/  | contrib a  | md64 Packages | [50.6 kB]         |                   |
| Get:14 | 4 https:            | //mirrors.tu  | na.tsinghua.eo | du.cn/debian | bullseye/  | contrib T  | ranslation-er | [46.9 kB]         |                   |
| Get:15 | 5 https:            | //mirrors.tu  | na.tsinghua.eo | du.cn/debian | bullseye/  | contrib a  | md64 DEP-11 M | letadata [13.6 kB | 3]                |
| Get:16 | 5 https:            | //mirrors.tu  | na.tsinghua.eo | du.cn/debian | bullseye/  | contrib D  | EP-11 48x48 I | cons [47.2 kB]    |                   |
| Get:17 | 7 https:            | //mirrors.tu  | na.tsinghua.ed | du.cn/debian | bullseye/  | contrib D  | EP-11 64x64 I | cons [93.3 kB]    |                   |
| Get:18 | B https:            | //mirrors.tu  | na.tsinghua.eo | du.cn/debian | bullseye/  | non-free   | amd64 Package | s [97.7 kB]       |                   |
| Get:19 | https:              | //mirrors.tu  | na.tsinghua.ed | du.cn/debian | bullseye/  | non-free   | Translation-e | n [92.4 kB]       |                   |
| Get:20 | <pre>https:</pre>   | //mirrors.tu  | na.tsinghua.eo | du.cn/debian | bullseye/  | non-free   | amd64 DEP-11  | Metadata [17.9 H  | <b]< th=""></b]<> |
| Get:21 | 1 https:            | //mirrors.tu  | na.tsinghua.eo | du.cn/debian | bullseye/  | non-free   | DEP-11 48x48  | Icons [741 B]     |                   |
| Get:22 | 2 https:            | //mirrors.tu  | na.tsinghua.eo | du.cn/debian | bullseye/  | non-free   | DEP-11 64x64  | Icons [27.7 kB]   |                   |
| Get:23 | B https:            | //mirrors.tu  | na.tsinghua.ed | du.cn/debian | bullseye-  | updates/m  | ain Sources [ | 3,588 B]          |                   |
| Get:24 | 4 https:            | //mirrors.tu  | na.tsinghua.eo | du.cn/debian | bullseye-  | updates/m  | ain amd64 Pac | kages [6,344 B]   |                   |
| Get:25 | 5 https:            | //mirrors.tu  | ha.tsinghua.ed | du.cn/debian | bullseye-  | updates/m  | ain Translati | on-en [5,890 B]   |                   |
| Get:26 | 5 https:            | //mirrors.tu  | na.tsinghua.eo | du.cn/debian | bullseye-  | backports  | /main Sources | [314 kB]          |                   |
| Get:27 | 7 https:            | //mirrors.tu  | na.tsinghua.ed | du.cn/debian | bullseye-  | backports  | /non-free Sou | irces [3,996 B]   |                   |
| Get:28 | B https:            | //mirrors.tu  | ha.tsinghua.ed | du.cn/debian | bullseye-  | backports  | /contrib Sour | ces [2,712 B]     |                   |
| Get:29 | 9 https:            | //mirrors.tu  | ha.tsinghua.ed | du.cn/debian | bullseye-  | backports  | /main amd64 F | ackages [341 kB]  | 1                 |
| Get:30 | <pre>9 https:</pre> | //mirrors.tu  | ha.tsinghua.ed | du.cn/debian | bullseye-  | backports  | /main Transla | tion-en [281 kB]  | 1                 |
| Get:31 | 1 https:            | //mirrors.tu  | na.tsinghua.ed | du.cn/debian | bullseye-  | backports  | /contrib amd6 | 4 Packages [4,40  | 90 B]             |
| Get:32 | 2 https:            | //mirrors.tu  | ha.tsinghua.ed | du.cn/debian | bullseye-  | backports  | /contrib Tran | slation-en [4,32  | 20 B]             |
| Get:33 | B https:            | //mirrors.tu  | na.tsinghua.ed | du.cn/debian | bullseye-  | backports  | /non-free amo | 64 Packages [11.  | .5 kB]            |
| Get:34 | 4 https:            | //mirrors.tu  | ha.tsinghua.ed | du.cn/debian | bullseye-  | backports  | /non-free Tra | inslation-en [8,9 | 960 B]            |
| Get:35 | 5 https:            | //mirrors.tu  | na.tsinghua.eo | du.cn/debian | -security  | bullseye-  | security/main | Sources [160 kB   | 3]                |
| Get:36 | 5 https:            | //mirrors.tu  | ha.tsinghua.ed | du.cn/debian | -security  | bullseye-  | security/non- | free Sources [63  | 32 B]             |
| Get:37 | 7 https:            | //mirrors.tu  | ha.tsinghua.eo | du.cn/debian | -security  | bullseye-  | security/main | amd64 Packages    | [189 kB]          |
| Get:38 | B https:            | //mirrors.tu  | ha.tsinghua.ed | du.cn/debian | -security  | bullseye-  | security/main | Translation-en    | [119 kB]          |
| Get:39 | 9 https:            | //mirrors.tu  | na.tsinghua.ed | du.cn/debian | -security  | bullseye-  | security/non- | free amd64 Packa  | ages [528 B]      |
| Get:40 | 9 https:            | //mirrors.tu  | ha.tsinghua.ed | du.cn/debian | -security  | bullseye-  | security/non- | free Translation  | 1-en [344 B]      |
| Fetche | ed 40.2             | MB in 3min 1  | Bs (208 kB/s)  |              |            |            |               |                   |                   |
| Readin | ng packa            | ge lists I    | )one           |              |            |            |               |                   |                   |
| root@1 | test:/ho            | me/test/Docu  | nents#         |              |            |            |               |                   |                   |
|        |                     |               |                |              |            |            |               |                   |                   |

e) Reinstall the HighPoint software.

#### 8.1.2. For RHEL

#### 1. Description of the Problem

When installing the driver, due to various factors, driver files such as **gcc** and **make** cannot be compiled, thus interrupting the driver installation process:

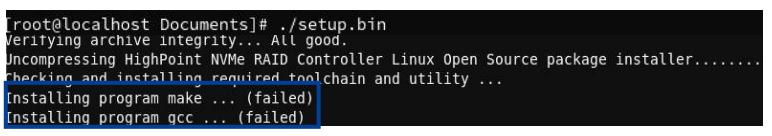

#### Or a prompt with subscription-manager repos:

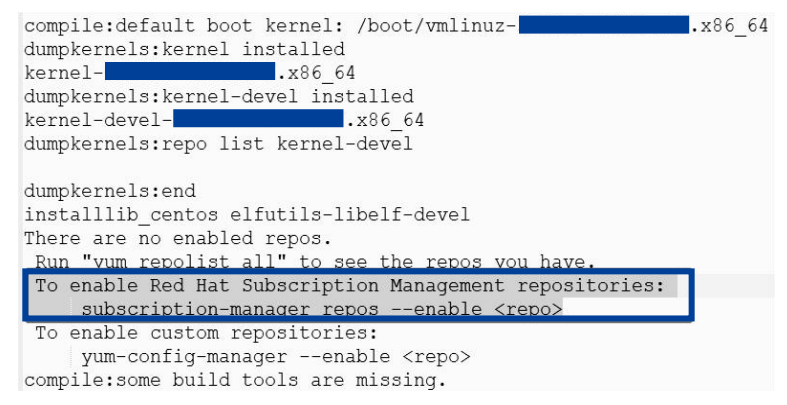

#### 2. Cause of the Problem

The system is not connected to a network (internet connection) or this is not registered.

#### 3. Solution

- a. Ensure that the network is properly connected.
- b. Go to the Red Hat website and register an account: Register for Red Hat IDP

- c. Open the system terminal with root privileges.
- d. Enter the following command to log in:

#subscription-manager register --username=\*\*\* --password=\*\*\* --auto-attach (root@localhost Documents)# subscription-manager register --username= Registering to: subscription.rhsm.redhat.com:443/subscription The system has been registered with ID: 96 If The registered system mame is: localhost.localdomain

e. Reinstall the HighPoint software.

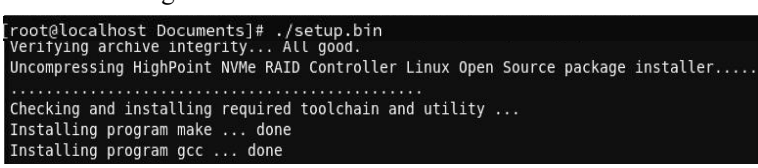

## 9. Revision History

## Version 1.00, June 26, 2024

Initial version.

## Version 1.01, July 1, 2024

Add RA7608AW support.